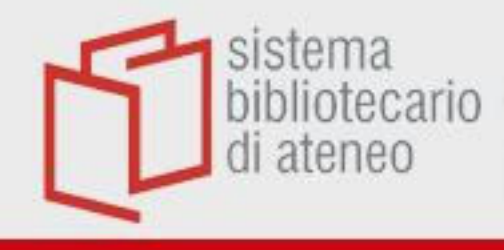

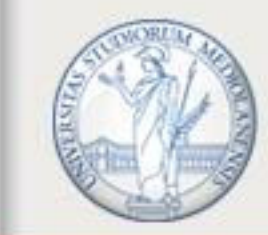

UNIVERSITÀ DEGLI STUDI DI MILANO

# Export delle citazioni in CEtaVi

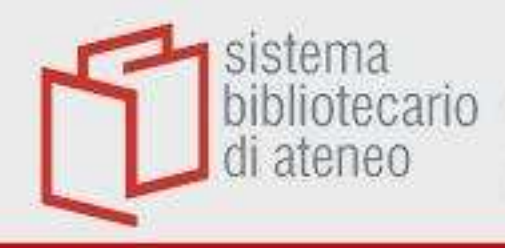

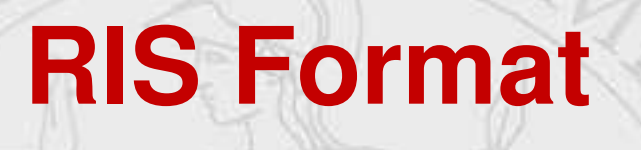

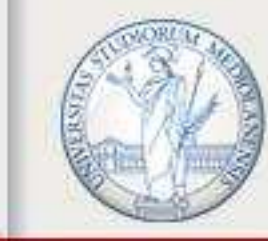

UNIVERSITÀ DEGLI STUDI DI MILANO

# Ogni volta che si esportano record bibliografici da una banca dati in formato RIS, aprire il file attraverso **Citavi**, non salvare

| Aprire o salvare references.ris (1,09 KB) da catalog.hathitrust.org? | Apri | Salva 🔻 | Annulla                                                                                                    | × |
|----------------------------------------------------------------------|------|---------|----------------------------------------------------------------------------------------------------|---|
|                                                                      |      | A       | and the second second se | ÷ |

La procedura di export è simile per molte banche dati.

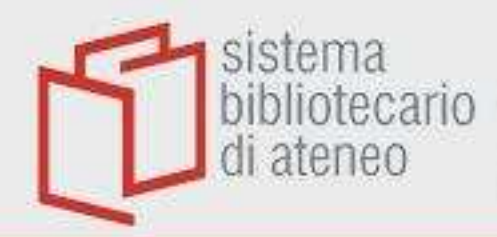

### Embase

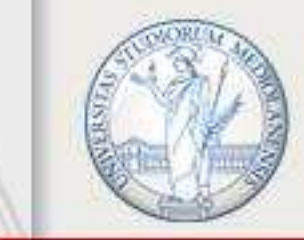

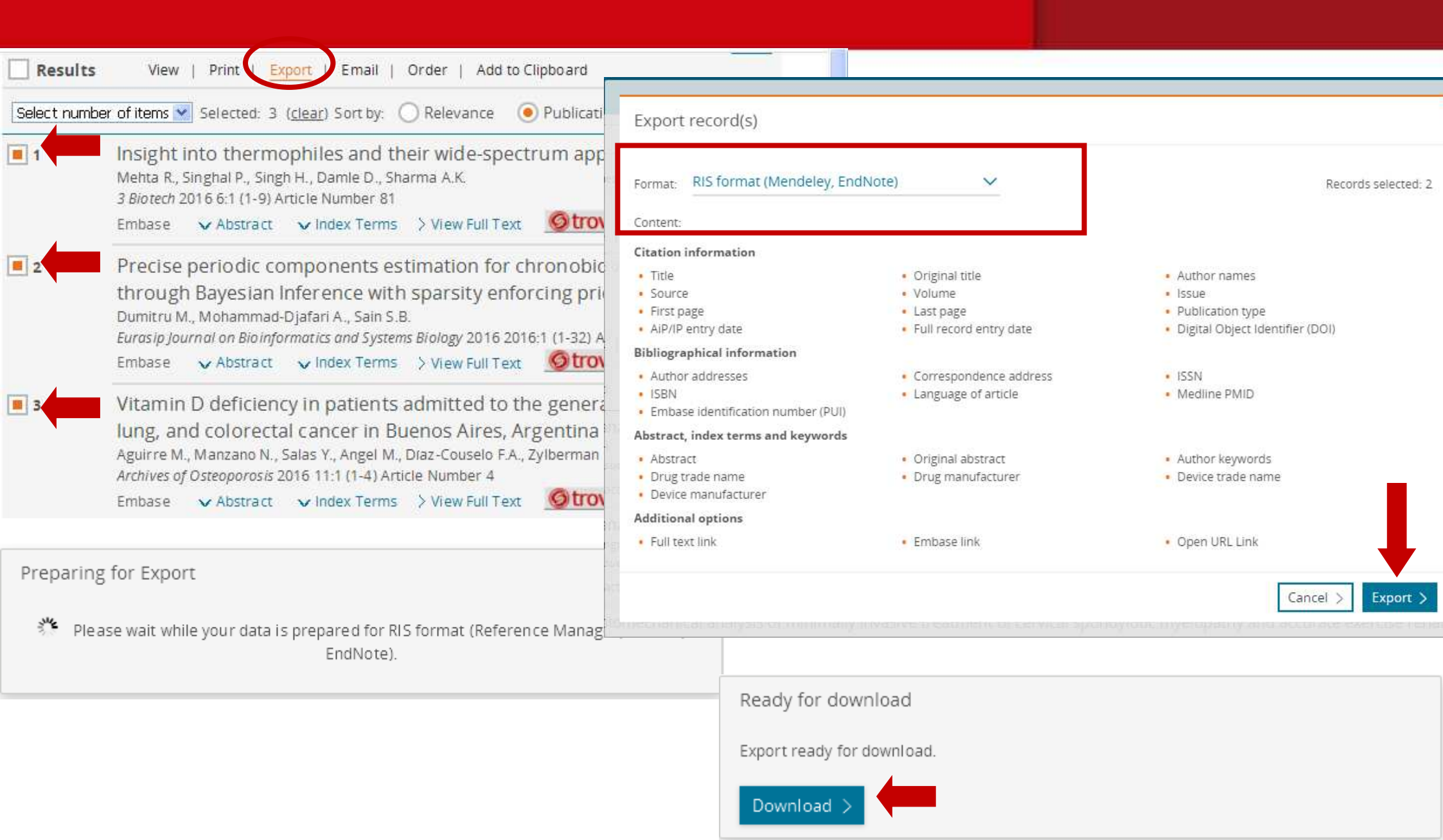

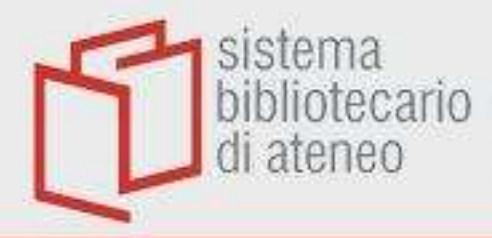

# Psycinfo

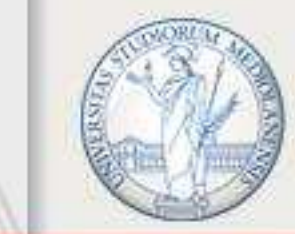

|             |                                                                                                    | 🖨 Stampa                         | Emal 🖪 Esporta                                |
|-------------|----------------------------------------------------------------------------------------------------|----------------------------------|-----------------------------------------------|
| 🗌 Tutti     | Intervallo Cancella = = 20 Per Pagina - 1 Vai                                                                                                    |                                  |                                               |
|             | ****                                                                                                    |                                  |                                               |
| <b>2</b> 1. | network organization reflects clinical response to subthalamic nucleus deep brain stimulation in parkins                                                                                     | son's disease.                   | Dettaglio Sommario                            |
|             | Bockova, Martina; Vytvarova, Eva; Lamos, Martin; Klimes, Petr, Jurak, Pavel; Halamek, Josef; Goldemundova, Sabina; Balaz, Marek; R<br>Human Brain Manning, 2021, pp. No Pagination Specified | kektor, Ivan.                    | Record Completo                               |
|             | [Journal: Peer Reviewed Journal]                                                                                                    | _                                | Trova Simili                                  |
|             | AN: 2021-81091-001                                                                                                    |                                  | 🔍 Trova Citazione                             |
|             | Year of Publication<br>2021                                                                                                    | ×                                | Library Holdings                              |
|             | ISSN Print<br>1065-9471                                                                                                    | Esporta Citazione(i)             | trovami                                       |
|             | Digital Object Identifier<br>http://dx.doi.org/10.1002/hbm.25.                                                                                                    | 1 Selezione: 1                   | UpioDate<br>Traduci l'abstract in<br>italiano |
|             | Riassunto Cita - I Miei Progetti + Annota                                                                                                    | Predefinito Personalizza         |                                               |
|             |                                                                                                    | Formato                          |                                               |
|             |                                                                                                    | Citavi 🗸                         |                                               |
|             |                                                                                                    | Campi                            |                                               |
|             |                                                                                                    | Citazione $\lor$                 |                                               |
|             |                                                                                                    | Include                          |                                               |
|             |                                                                                                    | Collegamento al Resolver Esterno |                                               |
|             |                                                                                                    | VRL URL                          |                                               |
|             |                                                                                                    |                                  |                                               |
|             |                                                                                                    |                                  |                                               |

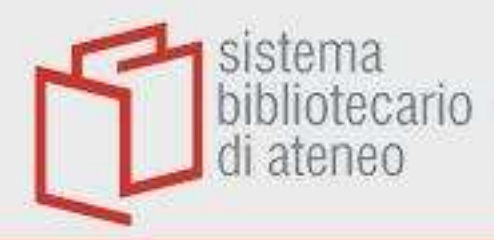

# **Reaxys** 1

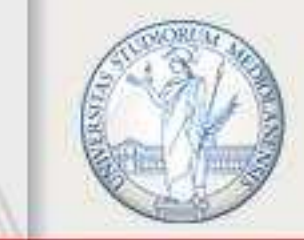

| Red     | axys                                         | Quick search | n Query builder Results Synthesis planner History Register >                                                                                                    |
|---------|----------------------------------------------|--------------|----------------------------------------------------------------------------------------------------|
| 249,515 | Filters and Analysis                         | 24           | 9,515 Documents with 179,969 Substances, 185,390 Reactions       Image: Constraint of Exclude Export                                                                                                    |
|         | Index Terms (ReaxysTree)<br>Publication Year |              | Psychopharmacology in transplantation medicine<br>Kahl, Kai G.; Eckermann, Gabriel; Frieling, Helge; Hillemacher, Thomas - [Progress in Neuro-                                                                                                    |
|         | Document Type                                |              | Abstract V Index Terms V Substances 29 V Otrovani<br>Modeling and dynamic characterization of nonlinear non-smooth aeroviscoelastic sys-                                                                                                    |
|         | Authors<br>Patent Assignee                   | × 2<br>×     | tems<br>Sales, Thiago de P.; Pereira, Daniel A.; Marques, Flávio D.; Rade, Domingos A [Mechanical Systems and Sig-<br>nal Processing, 2019, vol. 116, p. 900 - 915]                                                                                                    |
|         | Journal Title<br>Substance Classes           | × □<br>×     | Abstract V Index Terms V Volume<br>The need to improve detection and treatment of physical pain of homeless people<br>with schizophrenia and bipolar disorders. Results from the French Housing First                                                                                                    |
|         | Reaction Classes                             | ~            | Study<br>Fond; Tinland; Boucekine; Girard; Loubière; Boyer; Auquier - [Progress in Neuro-Psychopharmacology and Bi-<br>ological Psychiatry, 2019, vol. 88, p. 175 - 180]<br>Abstract V Index Terms V Otrovani                                                                                                    |
|         |                                              |              | The effects of single-dose injections of modafinil and methamphetamine on epige-<br>netic and functional markers in the mouse medial prefrontal cortex: potential role of<br>dopamine receptors<br>González, Betina; Torres, Oscar V.; Jayanthi, Subramaniam; Gomez, Natalia; Sosa, Máximo H.; Bernardi, Ale-<br>jandra; Urbano, Francisco J.; García-Rill, Edgar; Cadet, Jean-Lud; Bisagno, Verónica - [Progress in Neuro-<br>Psychopharmacology and Biological Psychiatry, 2019, vol. 88, p. 222 - 234]<br>Abstract V Index Terms V Substances 7 V Otrovani |

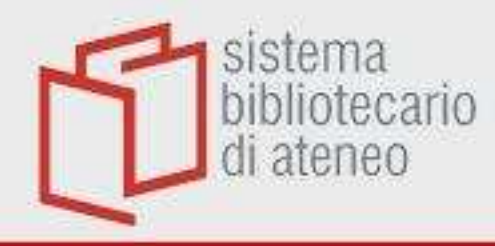

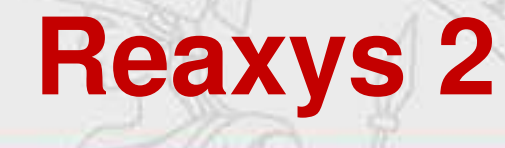

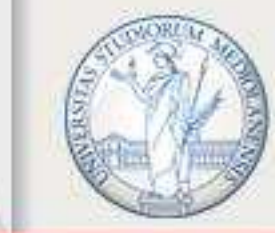

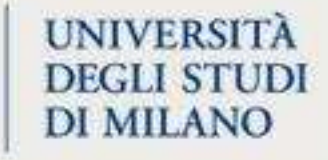

| Export documents F  | Reaxys                        |   |  |
|---------------------|-------------------------------|---|--|
| Choose a format:    | Literature Management Systems | ~ |  |
| Range:              | Selected - 2                  | ~ |  |
| Additional options: | Include abstracts             |   |  |
|                     |                               |   |  |
|                     |                               |   |  |
|                     |                               |   |  |
|                     |                               |   |  |

Scegliere il formato Literature Management System

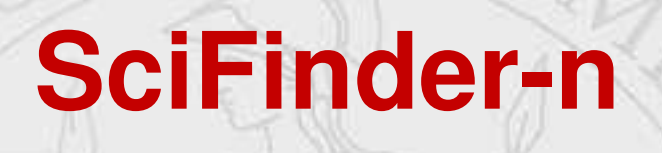

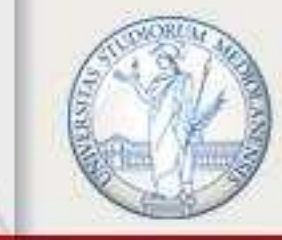

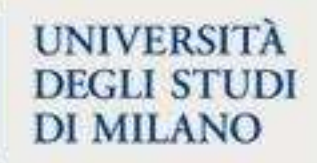

| Enter a query |  |
|---------------|--|
|---------------|--|

← Return to Results

sistema

di ateneo

bibliotecario

The role of oxidative stress, inflammation and acetaminophen exposure from birth to early childhood in the induction of autism

| Download Referer     | nce Details ×               | Save                                                                                                    |
|----------------------|-----------------------------|----------------------------------------------------------------------------------------------------|
| File Type            |                             | Holzknecht, Zoie E.; Gentry, Lauren; Rao, Rasika; Lin, Shu S.; Herbert, Martha R.;                                                                                                    |
| Citation (.ris)      | •                           | induction of autism is invariably linked with either inflammation or oxidative ophen in babies and young children may be much more strongly associated with                               |
| File Name            |                             | ecause of well-known deficiencies in the metabolic breakdown of pharmaceuticals<br>for the increased prevalence of autism is that increased exposure to acetaminophen,                    |
| Reference_20221013_1 | 1241                        | s, is neurotoxic in babies and small children. This view mandates extreme urgency in<br>use in babies and the possibility that many cases of infantile autism may actually be<br>r birth. |
| Include              |                             | stress inflammation review; Autism; acetaminophen; inflammation; oxidative stress;                                                                                                    |
| Task History         | Formulations                |                                                                                                    |
| 🔄 Abstract           | Analytical Methods          |                                                                                                    |
| Concepts             | Citations                   | Expand All   Collapse A                                                                                                    |
| 🗍 Sut ances          |                             |                                                                                                    |
|                      | Learn more shout developede | ings                                                                                                    |
| Download Cancel      | Learn more about downloads. |                                                                                                    |

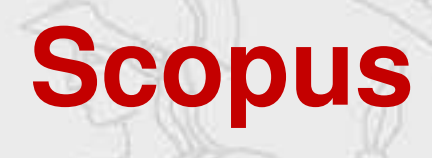

sistema bibliotecario di ateneo

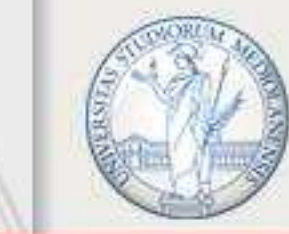

|                                                               | welcon            | ne to a more intuitive and emo                                           | lient search ex          | penence. See what is n                                              | ew                                                            |                                     |                        |        |             |
|---------------------------------------------------------------|-------------------|--------------------------------------------------------------------------|--------------------------|---------------------------------------------------------------------|---------------------------------------------------------------|-------------------------------------|------------------------|--------|-------------|
|                                                               |                   |                                                                          |                          |                                                                     |                                                               |                                     | Advanced query 💽       |        |             |
| Save search                                                   | Search<br>Article | within<br>e title, Abstract, Keywords                                    | ~                        | Search documents *<br>blood                                         |                                                               |                                     | ×                      |        |             |
| 🗘 Set search alert                                            | + Add             | search field                                                             |                          |                                                                     |                                                               | F                                   | Reset Search Q         |        |             |
|                                                               | Docume            | ents Preprints Patents                                                   | Secondary do             | cuments Research                                                    | data 🏹                                                        |                                     |                        |        |             |
|                                                               | 5,624             | ,349 documents fou                                                       | nd                       |                                                                     |                                                               |                                     |                        | 📈 Anal | yze results |
| Refine search                                                 |                   | I 🗸 Export 🔨 Downloa                                                     | d Citation o             | overview ••• More                                                   |                                                               | Show all abstracts                  | Sort by Date (newest)  | ~      | <u>⊞</u> ∺  |
|                                                               |                   |                                                                          |                          |                                                                     | Authors                                                       |                                     | Source                 | Year   | Citation    |
| Filters<br>Year                                               |                   | File types<br>CSV<br>RIS<br>BibTeX<br>Plain text                         | HY <b>MIN-22 c</b><br>el | on ethylene glycol                                                  | Pradeepkuma<br>Muthukrishna<br>Murugesan, S<br>Ganesan, T., A | r, S.,<br>in, S.,<br>.,<br>into, B. | Urolithiasis, 52(1), 7 | 2024   | (           |
| Range Individual                                              |                   | Reference managers                                                       | ami 7                    | View at Publisher 7                                                 | Related documents                                             |                                     |                        |        |             |
| from _ to                                                     | □ 2               | Mendeley<br>Refworks (RIS)<br>Zotero (RIS)<br>EndNote (RIS)<br>Platforms | teral surgery            | vusing the oblique<br>ilateral kidney stones<br>View at Publisher ⊅ | Yang, R., Liu,<br>Chen, R., Fu,<br>Related documents          | M., Li, W.,<br>Q.                   | Urolithiasis, 52(1), 1 | 2024   | C           |
| Subject area                                                  | <u>م</u>          | SciVal                                                                   | lation For               | blas Chronel Free                                                   | Oin X Chan                                                    | 7 Shan I                            | Nana Missa Lattors     | 2024   |             |
| Medicine 4,20 Biochemistry, Genetics and 1,28 Melande Biolean | 07,416            | Cryopreservation of RBCs v<br>Show abstract V                            | with High Her            | natocrit<br>View at Publisher 7                                     | Qin, x., Chen<br>Ouyang, X.,<br>Related documents             | , z., snen, L.,<br>Zhao, G.         | 16(1), 3               | 2024   |             |

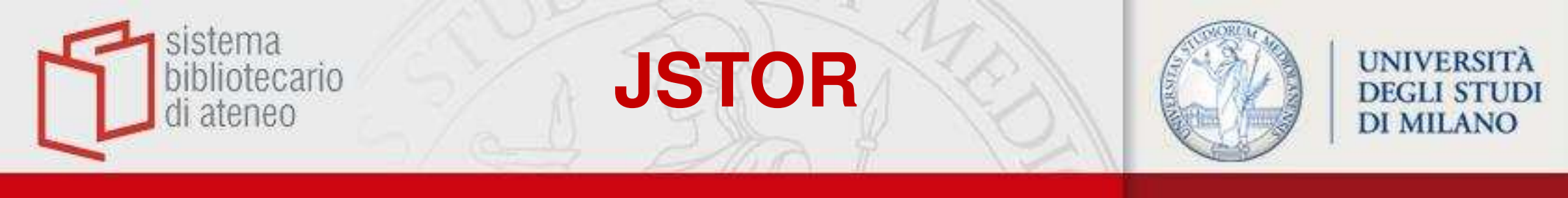

| All Content Images                                                          |                                                                                     | Q                                                                                                    | Workspa                     |
|-----------------------------------------------------------------------------|-------------------------------------------------------------------------------------|----------------------------------------------------------------------------------------------------|-----------------------------|
|                                                                             |                                                                                     |                                                                                                    | 2009 - June (1999) (1999)   |
| Refine Results 9                                                            | 7.438 results                                                                       |                                                                                                    |                             |
| ACCESS TYPE                                                                 |                                                                                     |                                                                                                    |                             |
| O Everything                                                                | Sort by: Relevance V Cite A                                                         |                                                                                                    |                             |
| See all results, including content<br>you cannot download or read<br>online | Export to NoodleTools                                                               |                                                                                                    | <u>↓</u> Download           |
| Content I can access                                                        | Export to RefWorks                                                                  |                                                                                                    | ☐ Save                      |
| SEARCH WITHIN RESULTS                                                       | Export to EasyBib                                                                   | 3 No. 2 Papers and Proceedings of the Hundred and Fifth Annual                                                                                                    |                             |
| Q                                                                           | Export a RIS file<br>(For EndNote, ProCite, Reference<br>Manager, Zotero, Mendeley) | ociation (May, 1993), pp. 377-382<br>ESS prost righting Poverty By LYN SQUIRE* This paper reviews the<br>the developing world. For this, a working definition of <b>poverty</b> is needed. |                             |
| CONTENT TYPE                                                                | Export a Text file<br>(For BibTex)                                                  | inability to attain a minimal standard                                                                                                    |                             |
|                                                                             | Journal Article                                                                     |                                                                                                    |                             |
| Journals (62.982)                                                           | Fighting poverty with data                                                          |                                                                                                    | $\underline{\Psi}$ Download |
| Book Chapters (2.662)                                                       | loshua Evan Blumenstock                                                             |                                                                                                    | Save                        |
| Research Reports (3.017)                                                    | Science, New Series, Vol. 353, No. 630                                              | 01 (19 AUGUST 2016), pp. 753-754                                                                                                    | E Cite                      |
| Primary source content:                                                     | ECONOMICS Eighting powerty with dat                                                 | a Machina learning algorithms measure and target poverty By Jochua                                                                                                    |                             |
| Serials (22.978)                                                            | Evan Blumenstock Policy-makers the side                                             | er ducted countries decisions 44 Angola, years its based first are that in                                                                                                    |                             |
| Documents (4.529)                                                           | often postcolonial which on the elapsed I                                           | imited forced world's recently                                                                                                    |                             |
| Deale (1 207)                                                               |                                                                                     |                                                                                                    |                             |

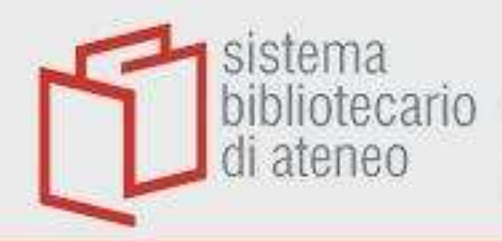

### **Literature Online**

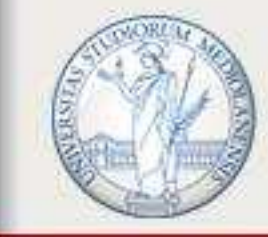

|                                                                                                    | Cita                                                                                                    | @ <mark>×</mark>              |                                                 | 9 <b>= 1 9</b> q                        |
|----------------------------------------------------------------------------------------------------|----------------------------------------------------------------------------------------------------|-------------------------------|-------------------------------------------------|-----------------------------------------|
| dante                                                                                                    | REPATIONE DIRETTAMENTE NELLA                                                                                                    | ΓUA                           | Q                                               |                                         |
|                                                                                                    | APA 6th - American Psychological Association, 6th Edition                                                                                                    | ~                             |                                                 |                                         |
| CRITICA (Articoli letterari, monogra<br>1. Purgatorio 32: Dante apocalitic<br>Titolo alternativo: Purgatory 32: ,<br>Prospetial Denze MIM Police | Bragantini, R. (2019). Purgatorio 32: Dante apocalittico.<br>[0RW1S34RfeSDcfkexd09rT2Purgatory1RW1S34RfeSDcfkexd<br>Apocalyptic Dante] <i>Min, 134</i> , S-16-S-32.<br>doi:https://doi.org/10.1353/mln.2019.0054 (5) | J09rT2 32:                    | Modifica ricerca                                | Ricerche recenti Salva ricerca/avviso • |
| Abstract/Dettagli Testo con     Abstract/Dettagli Testo con     Dante our contemporary? - Dan     Williamson, Alan. The American                 | <b>RefWorks</b><br>Consulta RefWorks <u>le linee guida stilistiche</u> per verificare che<br>le citazioni siano accurate e complete.                                                                                 | Соріа                         | Dante and translated by Robert Pinsky           | 980                                     |
| Abstract/Dettagli                                                                                                    | ESPACED IN THAT A RUNZEONE DI GESTIONE                                                                                                    | DELLE                         |                                                 |                                         |
| <sup>3</sup> Dante's Aesthetics of Being / Da<br>Kennedy, William J. Renaissance<br>Abstract/Dettagli Testo con                                  | RefWorks EndNote Citavi,<br>Mendeley e<br>cosi <sup>°</sup> via                                                                                                    | Formato<br>Microsoft<br>Excel | fe: Reception and Response from Blake to Heaney | 000                                     |
|                                                                                                    |                                                                                                    | Fatto                         |                                                 | Visualizza 11.890 Critica risultati     |

# ] biblioteca Periodicals Index Online

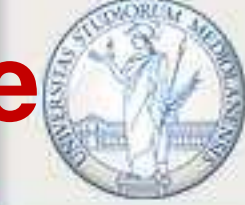

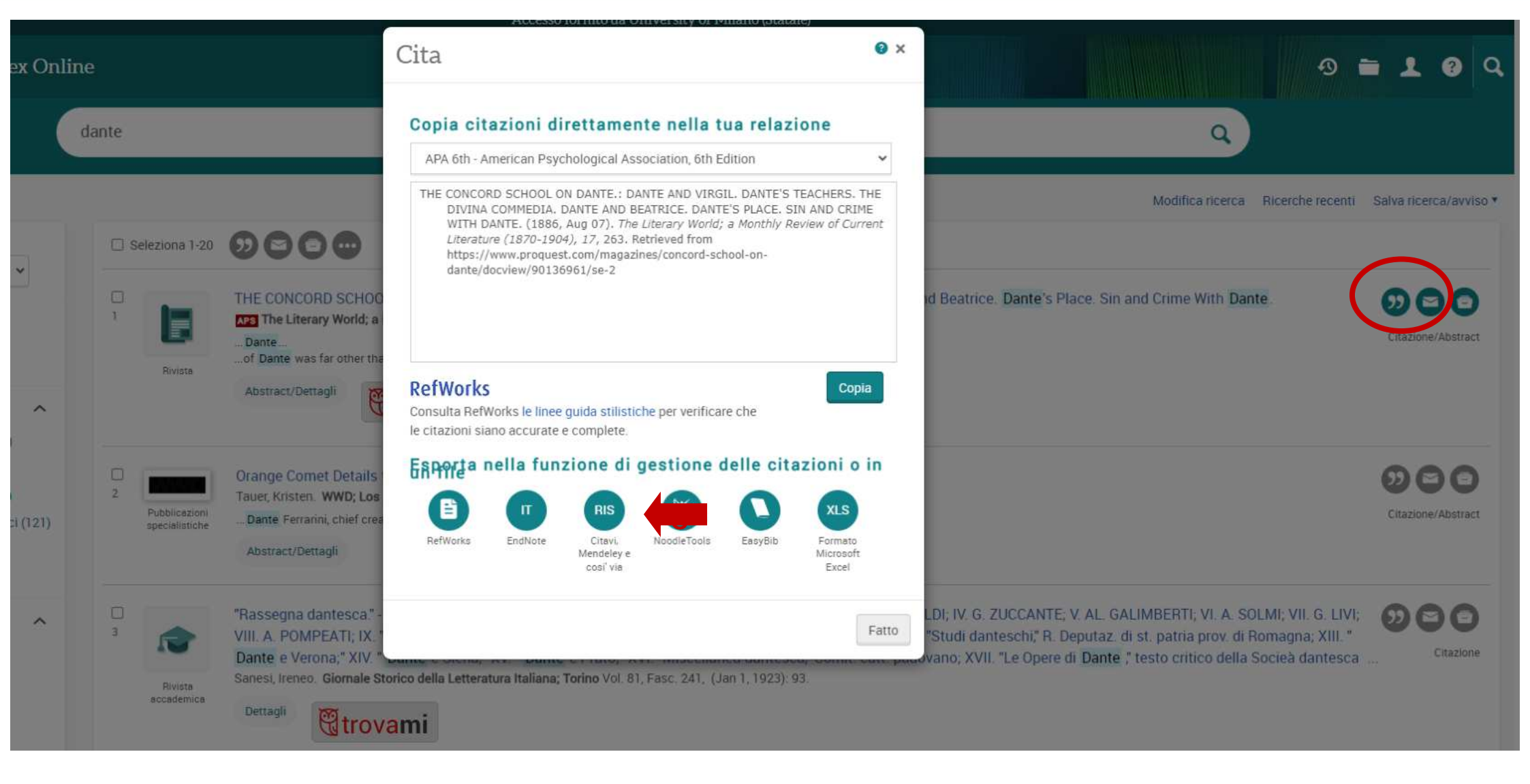

### L'Année Philologique

sistema bibliotecario

di ateneo

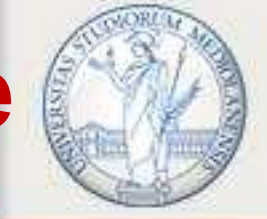

| 🕙 BREPOLiS 🛛 🖾 Tutti i p                                         | rodotti EN FR DE ES IT                                                                                                    |                                                          | Home Aiuto Chiudi la sessione                                                                                                    |
|------------------------------------------------------------------|----------------------------------------------------------------------------------------------------|----------------------------------------------------------|----------------------------------------------------------------------------------------------------|
| Ph L'An<br>Bibliogr                                              | anée philologique<br>aphy of the Classical World                                                                                            |                                                          | Ricerca                                                                                                    |
| Introduzione Cerca                                               | Periodici consultati Storia della Ricerca I miei Email /                                                                                    | Alerts Profili di autori e per                           | iodici Dare una reazione                                                                                                    |
| Ricerca semplice Ricerca a                                       | vanzata                                                                                                    |                                                          | Ultimo aggiornamento: 15/9/2021                                                                                                    |
| Visualizza docume                                                | nto 🛛 Risultati Success                                                                                                    | ivo 🕨 🛛 Nascondi classifica.                             | zione 😰 Esporta 📲 Affina la ricerca                                                                                                    |
| Documento 1 di<br>Tipologia:<br>Autore:<br>Titolo dell'articolo: | Google       To cite this record         Article in book       Burrow, Colin M [Mostra profilo autore]         Virgils from Dante to Milton |                                                          | Riferimento: APh 90-06699 (a1134308)                                                                                                    |
| Titolo della publicazione:                                       | The Cambridge companion to Virgil / ed. by Fiachra Mac Góráin and<br>(Cambridge Companions to Literature). Cambridge : New York : Can       | Esporta @                                                |                                                                                                    |
| Lingua:                                                          | English                                                                                                    | Nome del file:                                           | 2021_09_15_15_36_48_export                                                                                                    |
| ISSN/ISBN:                                                       | 9781107170186<br>9781316621349<br>1316621340<br>1107170184<br>2                                                                             | Scegli la modalità di esportazione:<br>Indirizzo e-mail: | Download     E-mail                                                                                                    |
| Pages:<br>DOI:<br>Abstract:<br>Note:                             | 128-140<br>10.1017/9781316756102.011<br>Revised version of => 69-05968.<br>Period covered estimated                                         | Formato:                                                 | <ul> <li>html</li> <li>xls</li> <li>xls</li> <li>xt - Refworks Tagged Format</li> <li>ris -Research Information Systems Format</li> <li>Endnote Web</li> </ul> Records can also be exported to Zotero. Make sure to have activated or installed the Zotero plugin in your webbrowser. Learn more Esporta |

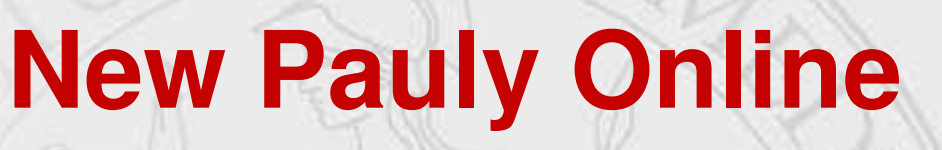

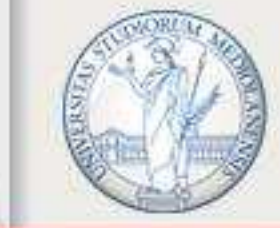

#### UNIVERSITÀ DEGLI STUDI DI MILANO

Buy Access | Help | About | Contact Us | Cookies | IB | II | I

#### $B\,R\,I\,L\,L$ Over three centuries of scholarly publishing

sistema

di ateneo

bibliotecario

|                                                                               |     |                                                                                     |                                                                                                    |                                                                                    |          |            | chejeropeoros prese cardo.                                                                          |
|-------------------------------------------------------------------------------|-----|-------------------------------------------------------------------------------------|----------------------------------------------------------------------------------------------------|------------------------------------------------------------------------------------|----------|------------|----------------------------------------------------------------------------------------------------|
| Filter by access                                                              | ~   | New Pauly Online                                                                    |                                                                                                    |                                                                                    |          | <b>7</b> 7 | our access is provided by:<br>Università degli Studi di Milano La Statale (<br>University of Milan) |
| + Full Access                                                                 |     | dante                                                                               | Q                                                                                                    |                                                                                    |          |            | Sign out                                                                                            |
| + No Access                                                                   |     | -                                                                                   | Advanced Secret                                                                                                    |                                                                                    |          | 1          |                                                                                                    |
| Filter by Publication Date                                                    | ^   |                                                                                     | The options below allow you to expert surrant                                                                                                    | ×                                                                                  |          |            | Register to use personal tools, or sign in if<br>you have an existing user account.                 |
| + Since 2020                                                                  |     | Search                                                                              | page of search results into plain text or into your                                                                                                    |                                                                                    |          | f          | Enter Username/Email-password                                                                       |
| + Since 2017                                                                  |     | Your search for 'dante' returned 427<br>Sort Results by Relevance   Newest 1        | citation manager.                                                                                                    |                                                                                    |          |            | Email                                                                                               |
| + Since 2015                                                                  | 171 | Sore results by relevance prevent b                                                 | Export to plain text in MIA format                                                                                                    |                                                                                    |          |            | Promething                                                                                          |
| + Since 2013                                                                  | 187 |                                                                                     | Expert to plant ext in met for mat                                                                                                    |                                                                                    |          | M          | Password                                                                                            |
| + Since 2012                                                                  |     | Dante Alighieri                                                                     | Export to plain text in Chicago format                                                                                                    |                                                                                    | <u>.</u> | A          | Password reminder                                                                                   |
| ✓ More                                                                        |     | (33634 words)                                                                       |                                                                                                    |                                                                                    |          |            | Sign in                                                                                             |
| Filter by title                                                               | ^   | Author(s): Wolfzettel, Friedrich                                                    | Export to Endnote (RIS)                                                                                                    |                                                                                    |          | >          |                                                                                                    |
| + Brill's New Pauly                                                           |     | A. Life and work The Italian poet, scho<br>proclaimed its descent from the 'holy    | Export to Refworks                                                                                                    | ancestor Cacciaguida, knighted as a                                                |          | <          | Searches (1)                                                                                        |
| + Der Neue Pauly                                                              |     | hero of the faith by King Conrad III in<br>Bayeona Ornhaned at a young age D        |                                                                                                    | taking part in an embassy to<br>obably received his first schooling                |          |            |                                                                                                    |
| + Brill's New Pauly Supplements I -                                           |     | Source: Brill's New Pauly Supplements                                               | Clicking Equation is Reference will opera a new window, or an existing window if Reference is oper-<br>almostly.                                               | outing a contract the state selecting at                                           |          |            | Give us your feedback                                                                               |
| Mythology                                                                     |     | Date: 2016-11-24                                                                    |                                                                                                    |                                                                                    |          |            | Full Access                                                                                         |
| + Brill's New Pauly Supplements II -                                          |     |                                                                                     |                                                                                                    |                                                                                    |          |            | G Open Access                                                                                       |
| Volume 7 : Figures of Antiquity and<br>their Reception in Art. Literature and |     | Dante Alighieri                                                                     |                                                                                                    |                                                                                    | 6        |            | Access                                                                                              |
| Music                                                                         |     | (1445words)                                                                         |                                                                                                    |                                                                                    |          |            |                                                                                                    |
| + Brill's New Pauly Supplements II -                                          |     | Author(s): Friedrich Wolfzettel                                                     |                                                                                                    |                                                                                    |          |            | Brill Online for                                                                                    |
| Renaissance Humanism                                                          | a/  | A. Leben und Werk Ital. Dichter, Gelehrte                                           | er und Diplomat. Geb. im Mai/Juni 1265 in Florenz in eine stadtad                                                                                              | elige Familie, die ihre Abstammung aus                                             |          |            | Librarians »                                                                                        |
| ✓ More                                                                        |     | dem «heiligen Samen» eines alten Röme<br>König Konrad III. im 12. Jh. zum Ritter ge | rgeschlechts hervorhob ( <i>Dante</i> , Inf. 15,73–78); D. rühmte als Urahn<br>schlagen worden war ( <i>Dante</i> , Par. 15,16). Gest. am 13,/14, 9, 1321 in I | nen Cacciaguida, der als Glaubensheld va<br>Ravenna auf einer Gesandtschaftsreise. | n:       |            | Researchers and Students *                                                                          |

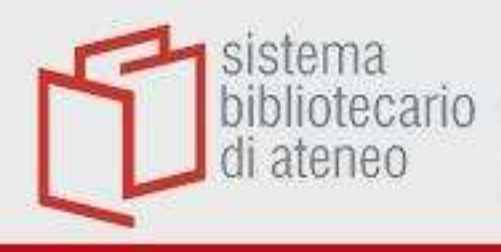

## Aida Online

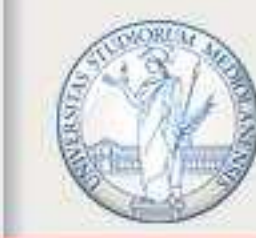

UNIVERSITÀ DEGLI STUDI DI MILANO

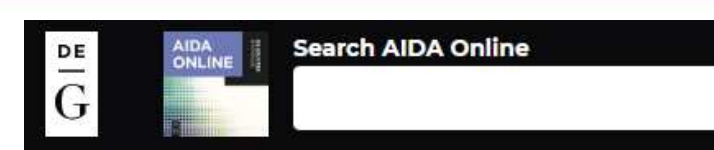

#### a Licensed

#### Dante , il Piemonte e Vercelli

Bollettino storico vercellese

| Cite this                                     | Share this                    | Open in library catalogue          |                                                    |                                                           |                                                  |                              |                         |       |
|-----------------------------------------------|-------------------------------|------------------------------------|----------------------------------------------------|-----------------------------------------------------------|--------------------------------------------------|------------------------------|-------------------------|-------|
| Author(s)<br>Title                            |                               | A Musazz<br>Dante , il             | co<br>Piemonte e Vercelli                          |                                                           |                                                  |                              |                         |       |
| Editor(s)<br>In<br>Code                       |                               | A Musazzo 2009                     | Y Dante , il Piemont                               | e e Vercelli                                              |                                                  |                              |                         | ×     |
| Volume<br>Issue                               | V MLA                         | Musazzo, A. "Da<br>https://www.deg | nte , il Piemonte e Verc<br>gruyter.com/database// | elli" <i>Bollettino storico</i><br>AIDA/entry/aida.ID2953 | <i>vercellese</i> , vol. 05<br>333/html. Accesse | 0, no. 002, 2<br>d 2022-10-1 | 2021. AIDA Online<br>2. |       |
| Page(s)<br>Year<br>Published siz<br>Publisher | Harvard<br>Chicago<br>Vancouv | R Copy to clipb                    | board                                              |                                                           | *                                                | BIBTEX                       | 🛓 ENDNOTE               | ± RIS |

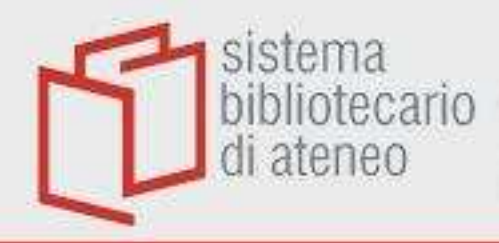

### **BHA e RILA 1**

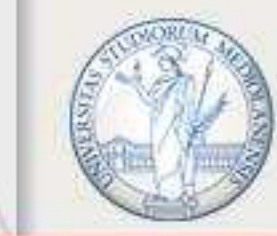

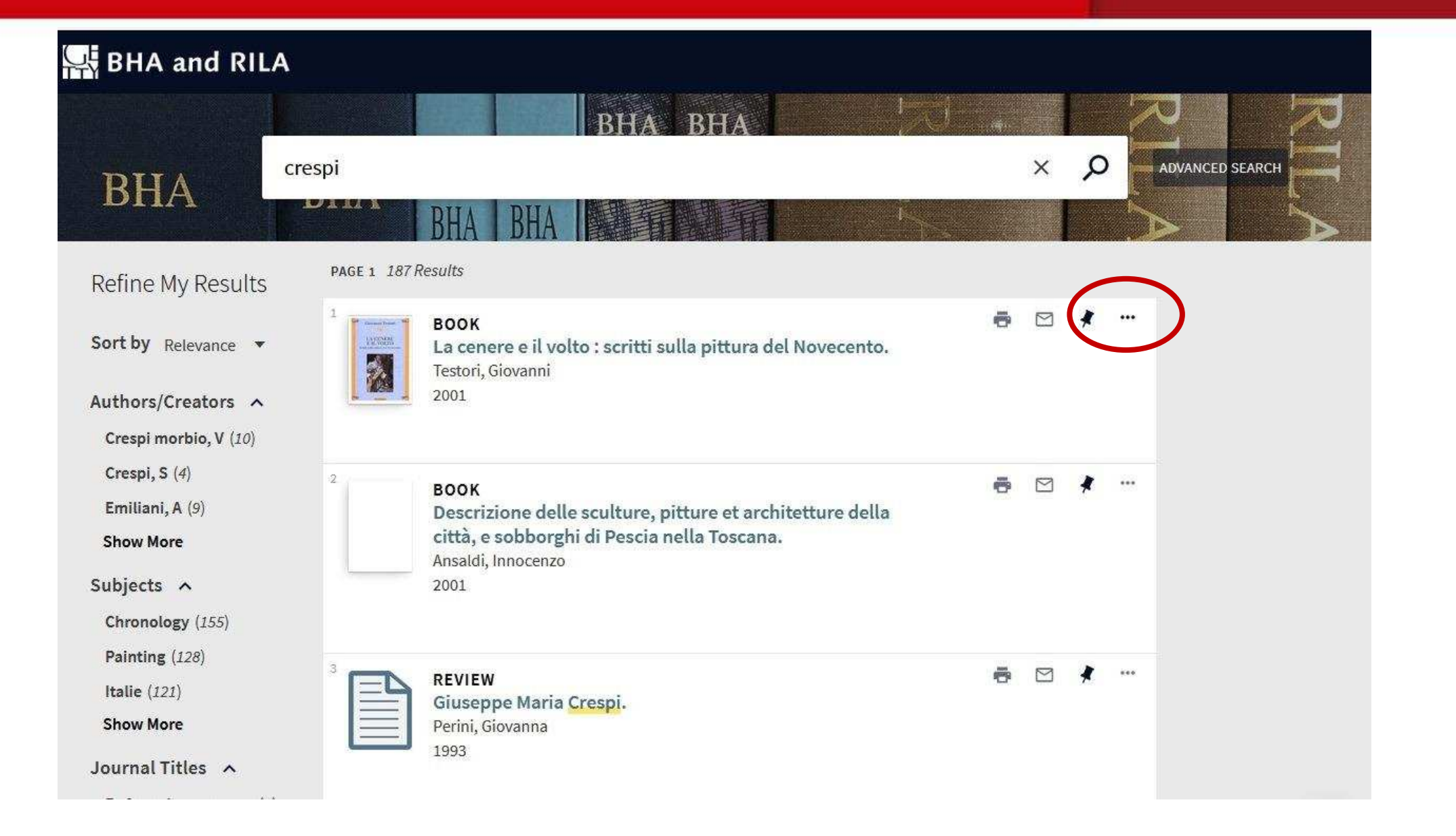

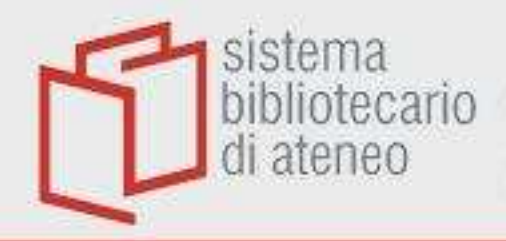

# BHA e RILA 2

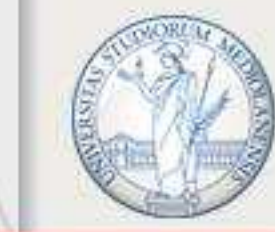

| BHA and RIL                                                                                           | A                                                                                                |                           |
|----------------------------------------------------------------------------------------------------|--------------------------------------------------------------------------------------------------|---------------------------|
|                                                                                                    | crespi                                                                                           | × Ø Advanced search       |
| BHA                                                                                                   | BHA BHA                                                                                          |                           |
| efine My Results                                                                                      | PAGE 1 187 Results                                                                               |                           |
| ort by Relevance 🔻                                                                                    | BOOK<br>La cenere e il volto : scritti sulla pittura del Novecento.<br>Testori, Giovanni<br>2001 |                           |
| uthors/Creators ^                                                                                     |                                                                                                  |                           |
| Crespi morbio, V (10)<br>Crespi, S (4)                                                                | PRINT E-MAIL PERMALINK CITATION RIS EXPORT BIBTEX ENDING                                         | DITE WEB EASYBIB REFWORKS |
| Show More                                                                                             |                                                                                                  |                           |
| ubjects 🔨<br>Chronology (155)                                                                         | Encoding <b>*</b>                                                                                |                           |
| Painting (128)<br>Italie (121)                                                                        | DOWNLOAD                                                                                         |                           |
| Show More                                                                                             |                                                                                                  |                           |
| ournal Titles 🔺                                                                                       |                                                                                                  |                           |
| Ex fumo lucem : (1)<br>Baroque studies in<br>honour of Klára<br>Garas : presented on<br>her eightieth | BOOK<br>Il Signor Dudron.                                                                        | 👼 🖂 🦸 🚥                   |

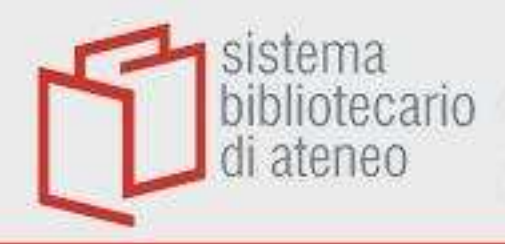

# **AATA Online**

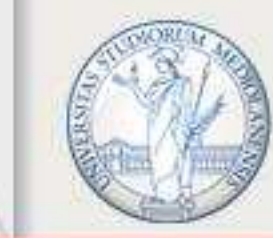

#### UNIVERSITÀ DEGLI STUDI DI MILANO

#### Explore the Getty 👻

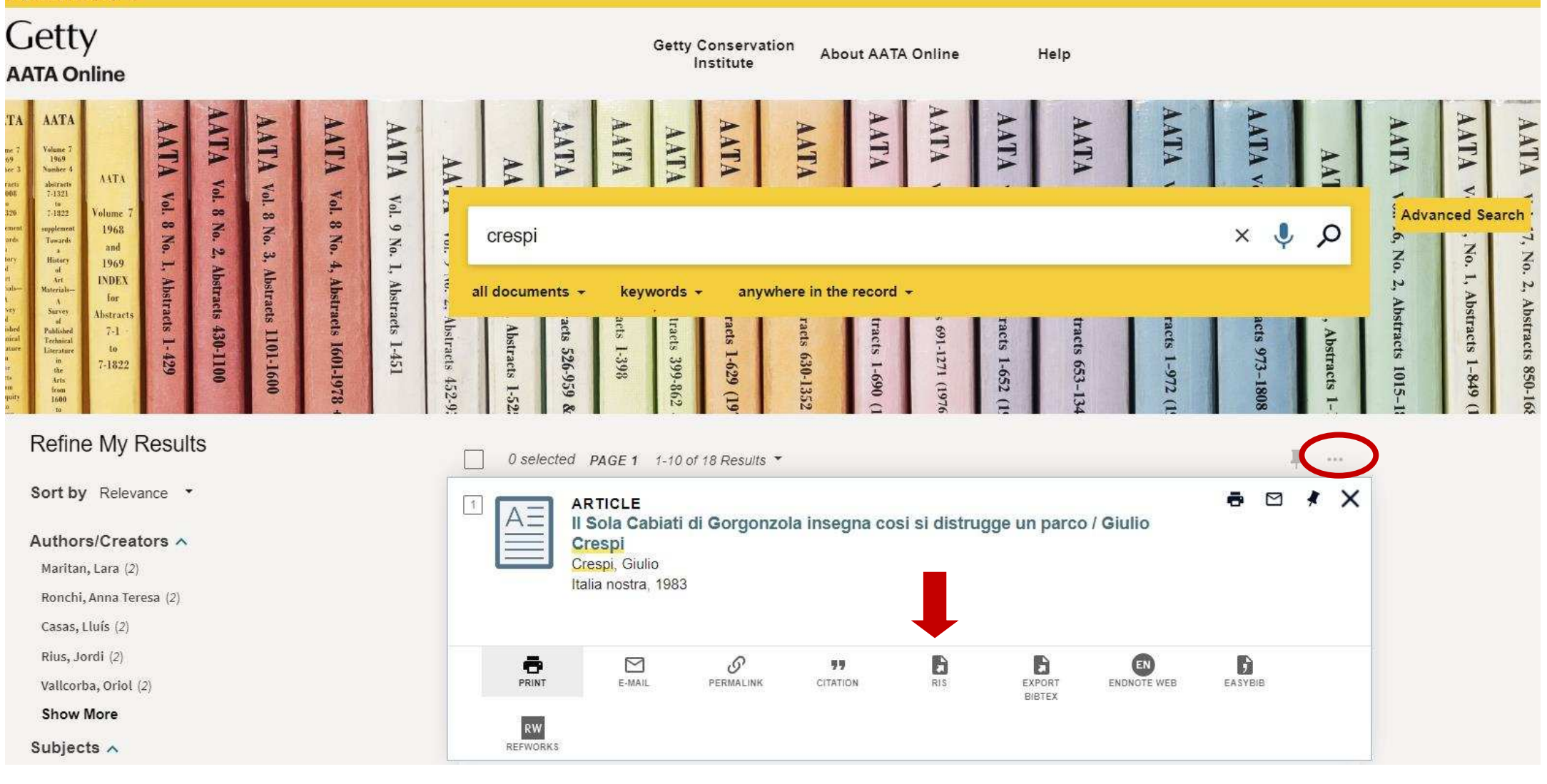

### **Philosopher's Index**

sistema

bibliotecario di ateneo

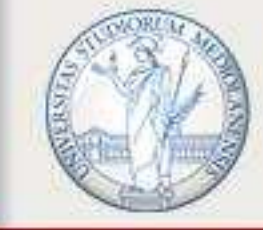

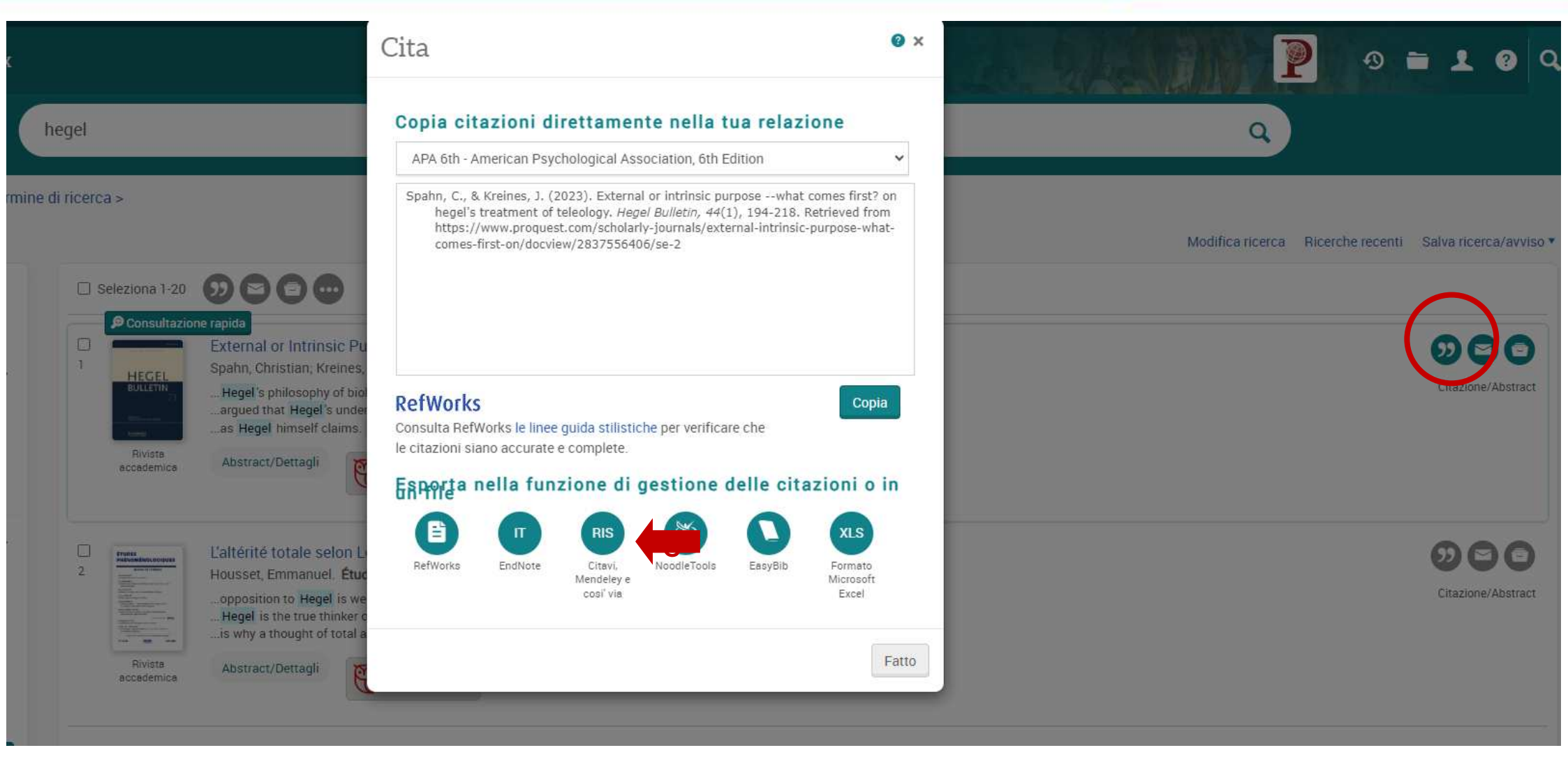

# **CABI Reviews**

sistema bibliotecario

di ateneo

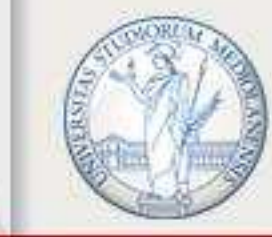

| (b) CABI Digital Library                                                                                                    | Authenticated via<br>Univ Degli Studi Di Milano Browse produ                                                                                                    |
|----------------------------------------------------------------------------------------------------|----------------------------------------------------------------------------------------------------|
| food                                                                                                    | ADVANCED SEARCH                                                                                                    |
| Applied Filters CABI Reviews ×                                                                                                    | 20 of 1118 result for "food" C Save Search RSS<br>Optimize your search query with the help of our Thesaurus                                                                                                    |
| Export Citation >                                                                                                    | Articles/Chapters            EDIT SEARCH         Q         MY SEARCHES         MY PROI         per page: 20 50 100   Sort by: Relevance         Select all         Select all |
| T1 - Impacts of COVID-19 on agriculture and food security in<br>developing countries: potential mitigation strategies<br>AU - Kehinde O Erinle<br>AU - Matthew C Ogwu<br>AU - Smith E Evivie | <ul> <li>CABI Reviews   Review Article   26 February 2021</li> <li>Food safety and methods to ensure food security in the face of climate change</li> <li>Authors: Jyoti Tripathi, Prasad S. Variyar</li> <li>In: CABI Reviews 2021</li> <li>Preview Abstract &gt;</li> </ul>                                                                                                    |
| AU - Muhammad S Zaheer<br>AU - Solabomi O Ogunyemi<br>AU - Somson O Adeniran<br>N1 - doi: 10.1079/PAVSNNR202116016                                                                           | <ul> <li>CABI Reviews   Review Article   04 March 2021</li> <li>Impacts of COVID-19 on agriculture and food security in developing countries:<br/>potential mitigation strategies</li> <li>Authors: Kehinde O. Erinle, Matthew C. Ogwu, Smith E. Evivie, Muhammad S. Zaheer,<br/>Solabomi O. Ogunvemi, Samson O. Adeniran</li> </ul>                                                                                                    |

### **Cochrane Library**

sistema bibliotecario

di ateneo

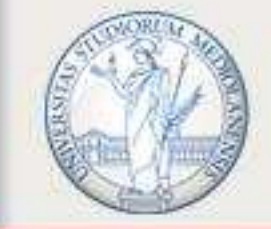

UNIVERSITÀ DEGLI STUDI DI MILANO

| Cashuana                  | -             | Access provided by: CRUI Confere                          | nza dei Rettori English 🔹 Cochrane.org 🗷 🔮 Sign In                                                    |
|---------------------------|---------------|-----------------------------------------------------------|----------------------------------------------------------------------------------------------------|
| () Cochrane               | Informed dec  | isions.                                                   | Title Abstract Keyword - blood Q                                                                      |
| Library                   | Better health |                                                           | Browse Advanced search                                                                                |
| Cochrane Reviews 🔻        | Trials 🔻      | Clinical Answers 👻 About 👻 Help                           |                                                                                                    |
|                           |               |                                                           |                                                                                                    |
|                           |               | Cochrane Reviews<br>2134 Cochrane Protocols Trials 275207 | Editorials     Special collections     Clinical Answers     More       15     0     18     T          |
| Filter your results       |               | 2124 Cochrane Paviews matching on Iblood in T             | itle Abstract Kenword!                                                                                |
| Date                      | A             | 2134 Cochrane Reviews matching on blood in 1              |                                                                                                    |
| Publication date          |               | Issue 10 of 12, October 2018                              |                                                                                                    |
| The last 3 months         |               | Select all (2134) xport selected citation(s). Show a      | Il previews                                                                                           |
| The last 6 months         | 105           |                                                           |                                                                                                    |
| The last 9 months         | 100           | Export s                                                  | elected citation(s)                                                                                   |
| The last s month's manner | 217           | 1 Methods to decrease blood l                             | n(s) selected for download                                                                            |
| The last year             |               | Show Preview Vintervention Rev                            |                                                                                                    |
| The last 2 years          |               | RIS (En                                                   | dNote) can be imported into Mendeley, RefWorks, Zotero, Sciwheel                                      |
| Lustom Range:             |               | 2 🗹 Low versus high haemoglobi                            |                                                                                                    |
| dd/mm/yyyy to ad/         | mm/yyyy       | Bobin Whyte, Haresh Kirnalani                             | he formation require from the list below Export help                                                  |
| A                         | Apply Clear   | Show Preview - Intervention Rev Plain tex                 | t RIS (EndNote) RIS (Reference Manager) RIS (ProCite) BibteX CSV (Excel)                              |
| Status                    | 0             | Preview                                                   | of format                                                                                             |
| Newsearch                 | 603           | 3 Prolonged storage of packed ID: CN                      | -00982690                                                                                             |
| Constructions alternand   | 177           | Arturo J Martí-Carvajal, Daniel Siman AU: Ki              | shtwaria J                                                                                            |
| conclusions changed       |               | Show Preview Thtervention Rev TI: In                      | tervention of gender friendly land preparation technologies for drudgery reduction of hill farm women |
| anguage                   | 0             | 4 Effect of cyclosporine on blo                           | rk (Reading, Mass.)                                                                                   |
| Español                   | 1316          | Nadège Robert, Gavin WK Wong, Jam VL: 41                  | Suppl 1                                                                                               |
| She                       | ow 13 more -  | Show Preview Thtervention Rev PG: 43                      | 42-4348                                                                                               |
|                           |               | PM: PU                                                    | BMED 22317387                                                                                         |

Include abstract
 Download

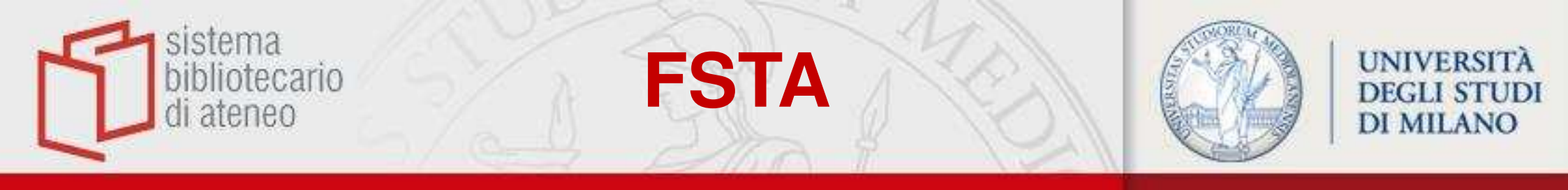

| Limiti (chiuc<br>Limiti (chiuc<br>Full Text<br>Publication Yes<br>Limiti Aggiur<br>Alicerca informazioni<br>lai cercato:<br>nimal food.m_titl.<br>termini di ricerca utilizzati:<br>nimal<br>good<br>tisuttato della Ricerca:<br>110 risutati di testo<br>brdina Per:                                                                                                    | <ul> <li>Includi Contenuti Multimediali Associa Ter</li> <li>Latest Update Journal Article</li> <li>ar - • - • •</li> <li>Intivi Modifica Limiti</li> <li>Tutti Interva Cancella 10 Per Page</li> <li>1. Standard Method Performance Requirements (SMPRs) 2018.002: fringredients).</li> <li>Szpylka, J., Thiex, N., Acevedo, B., Albizu, A., Angrish, P., Austin, S., Knudsen, Cahill, K., Caldwell, J., Campargue, C., Cho, F., Collison, M. W., Cornaggia, C. Dubois, A., Duchateau, G. S., Duchateau, L., Ellingson, D., Jay Gandhi, Gotts Hektor, T., Hoefling, R., Holroyd, S., Holt, D. L., Horst, J. G., Nory, R., Jaureguiti</li> </ul> | rmine per Descrittore<br>Stampa Stampa Email Esporta + 1 Miel Prog<br>gina 1 Vai<br>ructans in animal food (animal feed, pet food, and<br>K. E. B., Barber, C. A., Berg, D., Sneh D. Bhandari, Bienvenue, A.,<br>C., Cruijsen, H., Das, M., Vreeze, M. de, Deutz, I., Donelson, J.,                                                                          | etti 🔌 Mantien<br>Record Co           | Esporta Citazione(i)<br>I Selezione: 1<br>Predefinito Personalizza |
|----------------------------------------------------------------------------------------------------|----------------------------------------------------------------------------------------------------|----------------------------------------------------------------------------------------------------|---------------------------------------|--------------------------------------------------------------------|
| Elcerca informazioni<br>ai cercato:<br>nimal food.m_titl.<br>ermini di ricerca utilizzati:<br>nimal<br>ood<br>tisuttato della Ricerca:<br>110 risutati di testo<br>brdina Per:                                                                                                    | Latest Update Journal Article ar                                                                                                    | Stampa Email Esporta + 1 Miel Prog<br>gina 1 Vai<br>ructans in animal food (animal feed, pet food, and<br>K. E. B., Barber, C. A., Berg, D., Sneh D. Bhandari, Bienvenue, A.,<br>2., Cruijsen, H., Das, M., Vreeze, M. de, Deutz, I., Donelson, J.,                                                                                                    | etti 🔌 Mantier<br>Record Co           | Esporta Citazione(i)<br>1 Selezione: 1<br>Predefinito Personalizza |
| Limiti Aggiur                                                                                                    | <ul> <li>Tutti Interva Cancella I 10 Per Page</li> <li>1. Standard Method Performance Requirements (SMPRs) 2018.002: fn ingredients).</li> <li>Szpylka, J., Thiex, N., Acevedo, B., Albizu, A., Angrish, P., Austin, S., Knudsen, Cahill, K., Caldwell, J., Campargue, C., Cho, F., Collison, M. W., Cornaggia, C Dubois, A., Duchateau, G. S., Duchateau, L., Ellingson, D., Jay Gandhi, Gotts Hektor, T., Hoeffing, R., Holroyd, S., Holt, D. L., Horst, J. G., Wory, R., Jaureguit</li> </ul>                                                                                                    | Stampa Email Esporta + I Miel Prog<br>gina 1 Vai<br>ructans in animal food (animal feed, pet food, and<br>K. E. B., Barber, C. A., Berg, D., Sneh D. Bhandari, Bienvenue, A.,<br>C., Crutijsen, H., Das, M., Vreeze, M. de, Deutz, I., Donelson, J.,                                                                                                    | etti 📽 Mantier<br>Record Co           | Esporta Citazione(i)<br>1 Selezione: 1<br>Predefinito Personalizza |
| Copzioni Contractioni Contractioni Contractioni Contractioni Contractioni Contractioni Contractioni Contractioni Contractive Contractive C | <ul> <li>Tutti Interva Cancella 10 Per Page</li> <li>1. Standard Method Performance Requirements (SMPRs) 2018.002: fn<br/>ingredients).</li> <li>Szpylka, J., Thiex, N., Acevedo, B., Albizu, A., Angrish, P., Austin, S., Knudsen,<br/>Cahill, K., Caldwell, J., Campargue, C., Cho, F., Collison, M. W., Cornaggia, C<br/>Dubois, A., Duchateau, G. S., Duchateau, L., Ellingson, D., Jay Gandhi, Gotts<br/>Hektor, T., Hoefting, R., Holroyd, S., Holt, D. L., Horst, J. G., Wory, R., Jaureguit</li> </ul>                                                                                                    | Stampa Semail Esporta + 1 Miei Prog<br>gina 1 Vai<br>ructans in animal food (animal feed, pet food, and<br>K. E. B., Barber, C. A., Berg, D., Sneh D. Bhandari, Bienvenue, A.,<br>C., Crutijsen, H., Das, M., Vreeze, M. de, Deutz, I., Donelson, J.,                                                                                                    | Record Co                             | Esporta Citazione(i)<br>I Selezione: 1<br>Predefinito Personalizza |
| icerca informazioni ii<br>ai cercato:<br>nimal food.m_ttil.<br>ermini di ricerca utilizzati:<br>nimal<br>iod<br>sultato della Ricerca:<br>110 risultati di testo<br>rdina Per:                                                                                                    | <ul> <li>Tutti Interva Cancella</li> <li>10 Per Page</li> <li>1. Standard Method Performance Requirements (SMPRs) 2018.002: fn<br/>ingredients).</li> <li>Szpylka, J., Thiex, N., Acevedo, B., Albizu, A., Angrish, P., Austin, S., Knudsen,<br/>Cahill, K., Caldwell, J., Campargue, C., Cho, F., Collison, M. W., Cornaggia, C<br/>Dubois, A., Duchateau, G. S., Duchateau, L., Ellingson, D., Jay Gandhi, Gotts<br/>Hektor, T., Hoefling, R., Holroyd, S., Holt, D. L., Horst, J. G., wory, R., Jaureguit</li> </ul>                                                                                                    | gina  1 Vai ructans in animal food (animal feed, pet food, and K.E.B., Barber, C. A., Berg, D., Sneh D. Bhandari, Bienvenue, A., C., Cruijsen, H., Das, M., Vreeze, M. de, Deutz, I., Donelson, J.,                                                                                                    | Record Co                             | 1 Selezione: 1<br>Predefinito Personalizza                         |
| ai cercato:<br>nimal food.m_titl.<br>ermini di ricerca utilizzati:<br>nimal<br>20d<br>isuttato della Ricerca:<br>110 risuttati di testo<br>rdina Per:                                                                                                    | <ol> <li>Standard Method Performance Requirements (SMPRs) 2018.002: fn<br/>ingredients).</li> <li>Szpylka, J., Thiex, N., Acevedo, B., Albizu, A., Angrish, P., Austin, S., Knudsen,<br/>Cahill, K., Caldwell, J., Campargue, C., Cho, F., Collison, M. W., Cornaggia, C<br/>Dubois, A., Duchateau, G. S., Duchateau, L., Ellingson, D., Jay Gandhi, Gotts<br/>Hektor, T., Hoefling, R., Holroyd, S., Holt, D. L., Horst, J. G., Wory, R., Jaureguit</li> </ol>                                                                                                    | ructans in animal food (animal feed, pet food, and<br>K. E. B., Barber, C. A., Berg, D., Sneh D. Bhandari, Bienvenue, A.,<br>2., Cruijsen, H., Das, M., Vreeze, M. de, Deutz, I., Donelson, J.,                                                                                                    | Record Co                             | Predefinito Personalizza                                           |
|                                                                                                    | Krepich, S., Krueger, D. A., Lacorn, M., Lassitter, C. L., Sookwang Lee, Han Li<br>B. V., Mercler, G. M., Metra, P. L., Monti, L., Moscoso, C. J., Hari Narayanan, Pa<br>Reimann, L. M., Rimmer, C. A., Rodriguez, A., Romano, J., Salleres, S., Sliwir                                                                                                    | leben, F., Hache, J., Hagood, G., Hamad, M., Haselberger, P. A.,<br>beitlia, A., Jennens, M., Kavolis, D. C., Kock, L., Konings, E. J. M.,<br>I, Liu, A., Kai Liu, Lusiak, B. D., Lynch, E., Mastovska, K., McCleary,<br>Irisi, S., Perinello, G., Phillips, M. M., Pyatt, S., Raessler, M.,<br>nski, M., Smyth, G., Stanley, K., Steegmans, M., Suzuki, H., | Library Hol<br>Crovan<br>Traduci l'at | Formato<br>Citavi ~                                                |
| ersonalizza lo Schermo                                                                                                    | italiano C                                                                                                    | Campi<br>Citazione V                                                                                                    |                                       |                                                                    |
| itra Per ::                                                                                                    | [Journal Article]<br>AN: 2018-12-Wa0238                                                                                                    |                                                                                                    | 1                                     | nclude                                                             |
| Solo Selezionati (2)                                                                                                    | 😹 + I Miei Progetti 🛛 🚜 + Annota                                                                                                    |                                                                                                    |                                       | <ul> <li>Collegamento al Resolver Esterno</li> <li>URL</li> </ul>  |

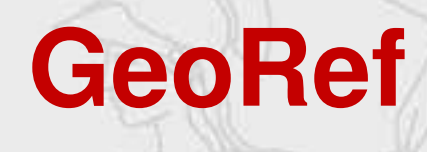

sistema bibliotecario di ateneo

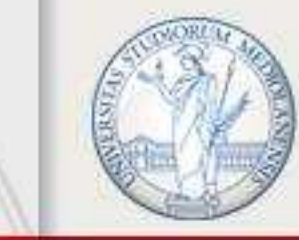

| <) → ୯ @                                            | 🛈 ovidsp.tx. <b>ovid.com</b> /sp-3.31.1a/ovidweb.cgi 💟 🏠 🔍 Cerca                                                                                         | lii\ 🗖       | •           |                          |
|-----------------------------------------------------|----------------------------------------------------------------------------------------------------|--------------|-------------|--------------------------|
| 🗘 Più visitati 🛛 🖨 Come inizia                      | e 🛞 Add New Post « Biblio… 🔀 AIE - Progetti - ARROW 🔀 Catalogo - Biblioteca … 🖨 Human IT – tidskrift fó… 🖨 I piroscafi «Nettuno» e… 🕀 I piroscafi «Nettu | o» e         |             | >                        |
| ▶ Cronologia di Ricerc                              | a (1) Vedi Ric                                                                                                    | rche Salvate | 38          |                          |
| Ricerca Base   Trova (<br>1 Risorsa selezi          | Citazione   Strumenti di Ricerca   Campi di Ricerca   <b>Ricerca Avanzata</b>   Ricerca Multi-Campo<br>onata/e   <u>Nascondi   Cambia</u>                |              |             |                          |
| Inserisci una parola                                | Parola Chiave      Autore      Titolo      Rivista                                                                                                    |              |             |                          |
| chiave o una frase (* o \$<br>per troncare)         | Ricerca                                                                                                    |              |             |                          |
|                                                     | Limiti (chiudi)     Includi Contenuti Multimediali     V Associa Termine per Descrittore                                                                 |              |             | ×                        |
|                                                     | Full Text Abstracts English Language                                                                                                    | Fsn          | orta (      | itazione(i)              |
|                                                     | Publication Year -                                                                                                    | Lope         |             |                          |
|                                                     | Limiti Aggiuntivi Modifica Limiti                                                                                                    | 1 Sel        | ezione:     | :1                       |
|                                                     |                                                                                                    |              | 1250 4250 - |                          |
| ¢.                                                  | Apzioni 🚽 🔤 Esporta 📑 + I Miei Progetti                                                                                                    | Prede        | finito      | Personalizza             |
| Ricerca informazion                                 | Tutti Interva Cancella = = 10 Per Pagina 🔹 1 Vai                                                                                                    | Forma        | ato         |                          |
| Hai cercato:                                        |                                                                                                    | Cit          | avi         | ~ 4                      |
| GEO.m_titl.                                         | I. Contextualizing vulnerability assessment; a support to geo-risk management in central Africa.                                                         | (9)          |             |                          |
| Termini di ricerca utilizza                         | ii: Michellier, Caroline; Pigeon, Patrick, Kervyn, Francois; Wolff, Eleonore                                                                             | Camp         | i           |                          |
| geo                                                 | Natural Hazards. 82; 1, SUPPL, Pages: 27-42; 2016.<br>Book Title                                                                                         | Cit          | azione      | ~                        |
| Risultato della Ricerca:<br>2388 risultati di testo | Vulnerability assessment in natural hazard risk, a dynamic perspective                                                                                   |              | 0710105     |                          |
| Ordina Per:                                         | Book Author<br>Fuchs, Sven leditori: Glade, Thomas leditori                                                                                              | Includ       | le          |                          |
| -                                                   |                                                                                                    | Cc           | llegam      | ento al Resolver Esterno |
| Personalizza lo Schermo                             | ▶ Riassunto 😸 + I Miei Progetti 😹 + Annota                                                                                                    | 🔽 UI         | RL          |                          |

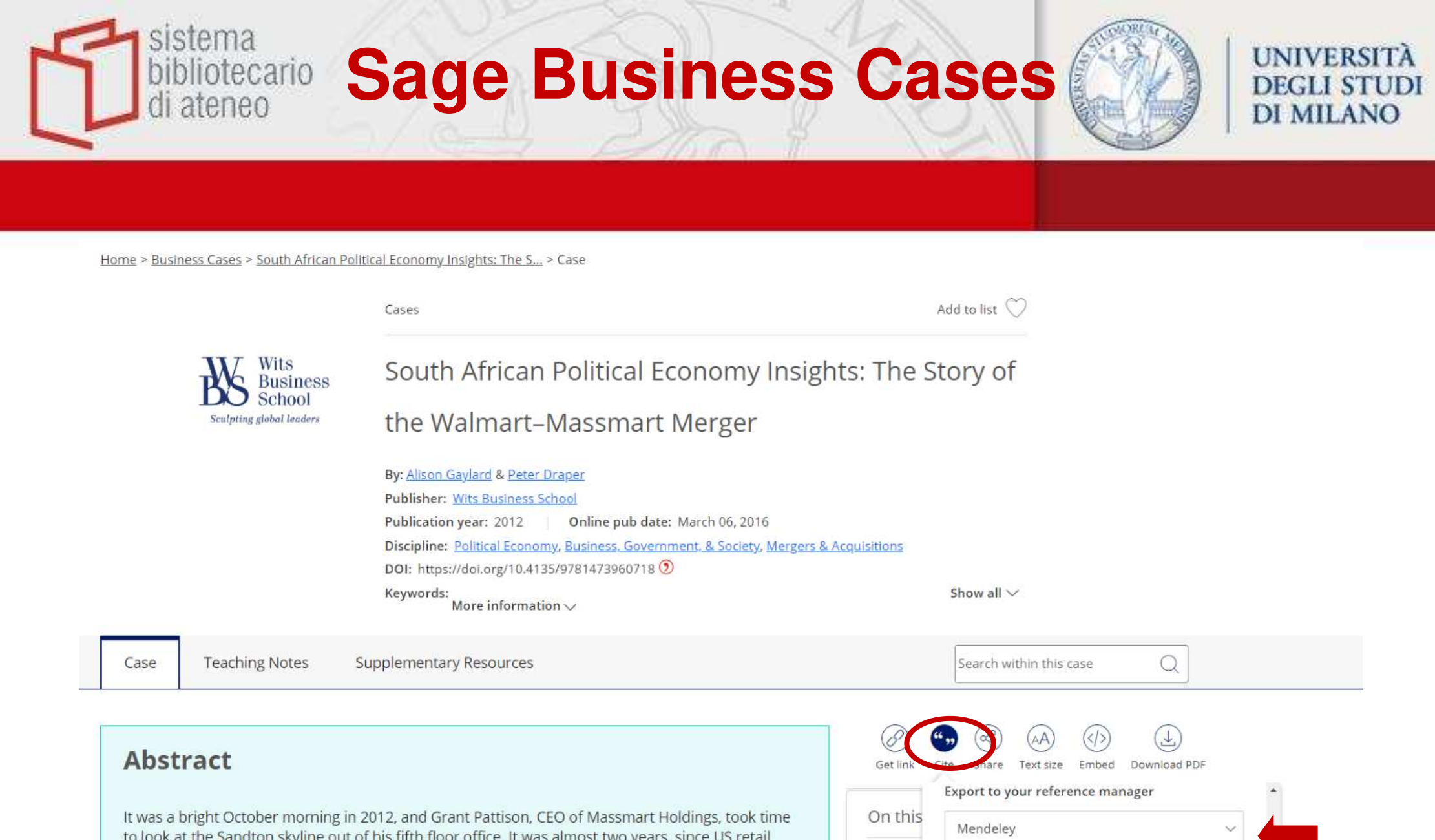

Case

Profile of

Profile of

Background were merge

EXPORT

Cancel

It was a bright October morning in 2012, and Grant Pattison, CEO of Massmart Holdings, took time to look at the Sandton skyline out of his fifth floor office. It was almost two years, since US retail giant Walmart had given notice of its intent to buy a majority shareholding in Massmart. Pattison was amazed at how much had happened since then, and how much he had learnt through a merger process, which had become a protracted legal battle. The Competition Appeal Court had, however, just given its final ruling on the matter. Looking back, he wondered what he would have done differently, had he known that the approval process would not be plain sailing.

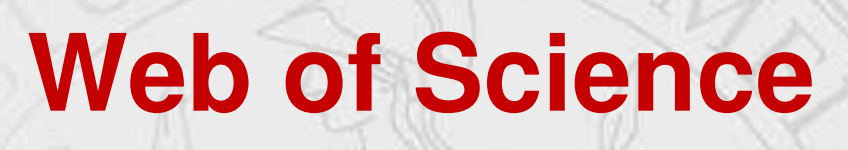

sistema

ateneo

otecario

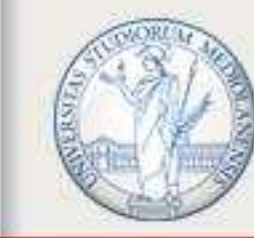

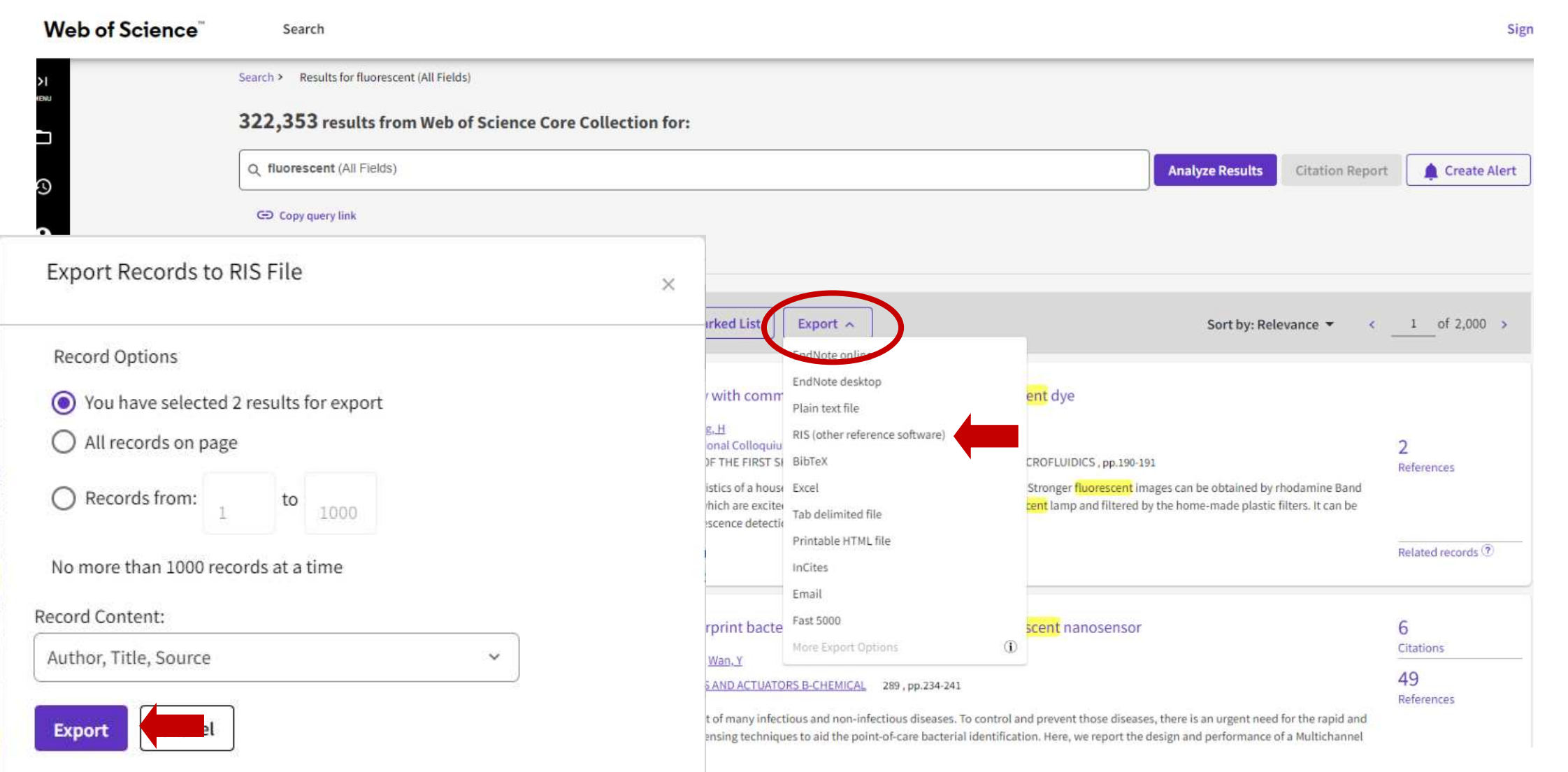

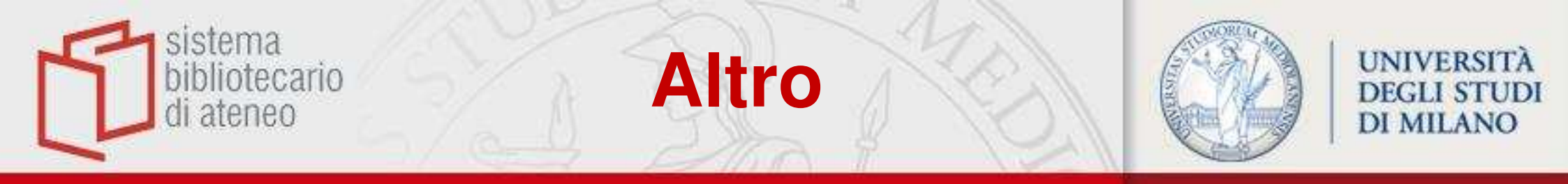

# Alcune banche dati hanno dei percorsi di salvataggio diversi

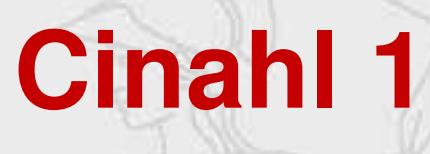

sistema bibliotecario di ateneo

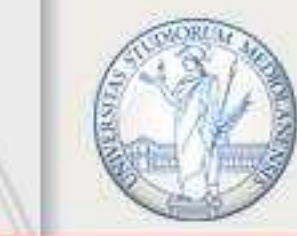

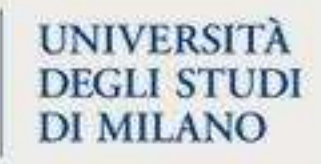

| _            | _                        |                                 |                     |                                                                                                |                                                                                                    |                                                                     |                                                                           |                                             |             |      |
|--------------|--------------------------|---------------------------------|---------------------|------------------------------------------------------------------------------------------------|----------------------------------------------------------------------------------------------------|---------------------------------------------------------------------|---------------------------------------------------------------------------|---------------------------------------------|-------------|------|
|              | New Search               | Publications                    | CINAHL Headings     | Cited References More +                                                                        |                                                                                                    | Sign In 📇 Fold                                                      | ler Preferences                                                           | Languages +                                 | Help        | Exit |
|              |                          | Searching: C                    | NAHL Choose Databas | ses                                                                                            |                                                                                                    |                                                                     |                                                                           |                                             | A DEGLI S   | TUDI |
| - Alto       | EBSCOhost                | spine tra                       | auma                |                                                                                                | Select a Field (optional) -                                                                                  | Search                                                              |                                                                           |                                             | DI MIL      | ANO  |
|              |                          | AND -                           |                     |                                                                                                | Select a Field (optional) -                                                                                  | Clear 🕐                                                             |                                                                           |                                             |             |      |
|              |                          | AND -                           |                     |                                                                                                | Select a Field (optional) ▼                                                                                  | $\oplus \ominus$                                                    |                                                                           |                                             |             |      |
|              |                          | Basic Search<br>Did you mea     | Advanced Search Se  | earch History F                                                                                |                                                                                                    |                                                                     |                                                                           |                                             |             |      |
| «            | Refine Re                | sults                           | Search Rest         | ults: 1 - 10 of 586                                                                            | Relevance -                                                                                                  | Page Options •                                                      | Share -                                                                   | Folder ha                                   | is items    | »    |
|              | Current Se               | arch                            |                     |                                                                                                |                                                                                                    |                                                                     |                                                                           | New Im<br>Guidel.                           | mobilizatio | 'n   |
|              | Boolean/Pl               | Boolean/Phrase:<br>spine trauma |                     | nmobilization Guidelir<br>Adults With <mark>Spine T</mark> ra                                  | nes Change EMS Critic<br><mark>auma</mark> .                                                                 | al Thinking                                                         | Remov                                                                     | e result from folder                        | der View    |      |
|              | spine trauma             |                                 |                     | trauma<br>(includes abstract) Underb<br>W.: Blackmore, Abigail: Va                             |                                                                                                    | (includes abstract) Underbrink<br>W.; Blackmore, Abigail; Valve     | s, Linda; Dalton, Alice "Twink"; Leo<br>rde, Holly; Candlin, Thomas; Capu | nard, Jan; Bourg, P<br>ito, Lisa M.; Duran, | amela       |      |
|              | Limit To                 |                                 | Academic            | Christopher, Peckham, Sherri<br>Prehospital Emergency Care,                                    | e; Beckman, Jeff, Daruna, Brandor<br>Sep-Oct2018; 22(5): 637-644. 8p.                                        | n; Furie, Krista; Hop<br>(Article) ISSN: 109                        | ogood, Debra;<br>0-3127                                                   |                                             |             |      |
|              | Linked Ful               | I Text                          | Journal             | Strovami Vai al documen                                                                        | to 🧩 PlumX Metrics                                                                                           |                                                                     |                                                                           |                                             |             |      |
|              | Reference     Abstract A | s Available<br>vailable         |                     |                                                                                                |                                                                                                    |                                                                     |                                                                           |                                             |             |      |
|              | 1986 Publicat            | tion Date 2018                  | 2. Optima           | al timing of initiation of                                                                     | f thromboprophylaxis in                                                                                      | n <mark>spine</mark>                                                |                                                                           |                                             |             |      |
|              |                          |                                 | trauma              | managed operatively:                                                                           | A nationwide propensi                                                                                        | ty-matched                                                          |                                                                           |                                             |             |      |
|              | Show More                |                                 | anaiysis            | or trauma quality imp                                                                          | novement program.                                                                                            |                                                                     |                                                                           |                                             |             |      |
| Source Types |                          |                                 |                     | (includes abstract) Zeeshan, I<br>Nina; Hamidi, Mohammad; Ku<br>Bellal; O'Keeffe, Terence; Jou | vunammad; Khan, Muhammad; Oʻ<br>ilvatunyou, Narong; Sakran, Josep<br>imal of <b>Trauma</b> & Acute Care Surg | rkeeffe, Terence; P<br>oh V.; Gries, Lynn; J<br>gery, Aug2018; 85(2 | опаск,<br>loseph,<br>2): 387-392. 6p.                                     |                                             |             |      |
|              | All Results              |                                 | Academic            | (inumal article) ISSN: 2163-07                                                                 | 755 PMID: 29613956                                                                                           |                                                                     |                                                                           |                                             |             |      |

# **Cinahl 2**

sistema bibliotecario di ateneo

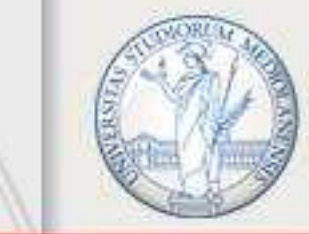

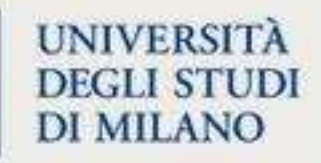

| New Search Publications<br>Folder Cont<br>Back<br>EBSCOntest To store thes                                                                                            | CINAHL Headings Cited References More •<br>tents<br>se items in the folder for a future session, Sign In to My EBSCOhost.                                                                                                    | Sign In 📥 Folder Preferences Langua<br>Folder has items                                                                                                    | iges - Help Exit                                                                                                    |
|----------------------------------------------------------------------------------------------------|----------------------------------------------------------------------------------------------------|----------------------------------------------------------------------------------------------------|----------------------------------------------------------------------------------------------------|
| Articles (2)<br>Images (0)<br>Videos (0)<br>Companies (0)                                                                                                    | Articles                                                                                                    | Name - Page Options -                                                                                                    | Print<br>≫ E-mail                                                                                                    |
| Pages (0)<br>eBooks (0)<br>audioBooks (0)<br>Notes (0)<br>Other Content Sources (0)<br>Persistent Links to<br>Searches (0)<br>Saved Searches (0)<br>Search Alerts (0) | Select / deselect all Delete Items  I. Adults With Spine Trauma.  (includes abstract) Underbrink, Linda; W.; Blackmore, Abigal; Valverde, Hol Christopher, Peckham, Sherrie; Beck Debra; Prehospital Emergency Care, 3127, Database: CINAHL                                                                                                    | Dalton, Alice "Twink"; Leonard, Jan; Bourg, Pamela<br>(Dalton, Alice "Twink"; Leonard, Jan; Bourg, Pamela<br>(Ily; Candlin, Thomas; Caputo, Lisa M.; Duran,<br>gman, Jeff, Daruna, Brandon; Furle, Krista; Hopgood,<br>Sep-Oct2018; 22(5): 637-644. 8p. (Article) ISSN: 1090- | Export                                                                                                    |
| Journal Alerts (0)<br>Web Pages (0)                                                                                                    | Save<br>2. The second second sec |                                                                                                    | <ul> <li>Save citations to a file formatted for:</li> <li>Direct Export in RIS Format (e.g. CITAVI, EasyBib, EndNote<br/>ProCite, Reference Manager, Zotero)</li> <li>Direct Export to EndNote Web</li> <li>Generic bibliographic management software</li> <li>Citations in XML format</li> <li>Citations in BibTeX format</li> <li>Direct Export to RefWorks</li> <li>Direct Export to EasyBib</li> <li>Download CSV</li> </ul> |

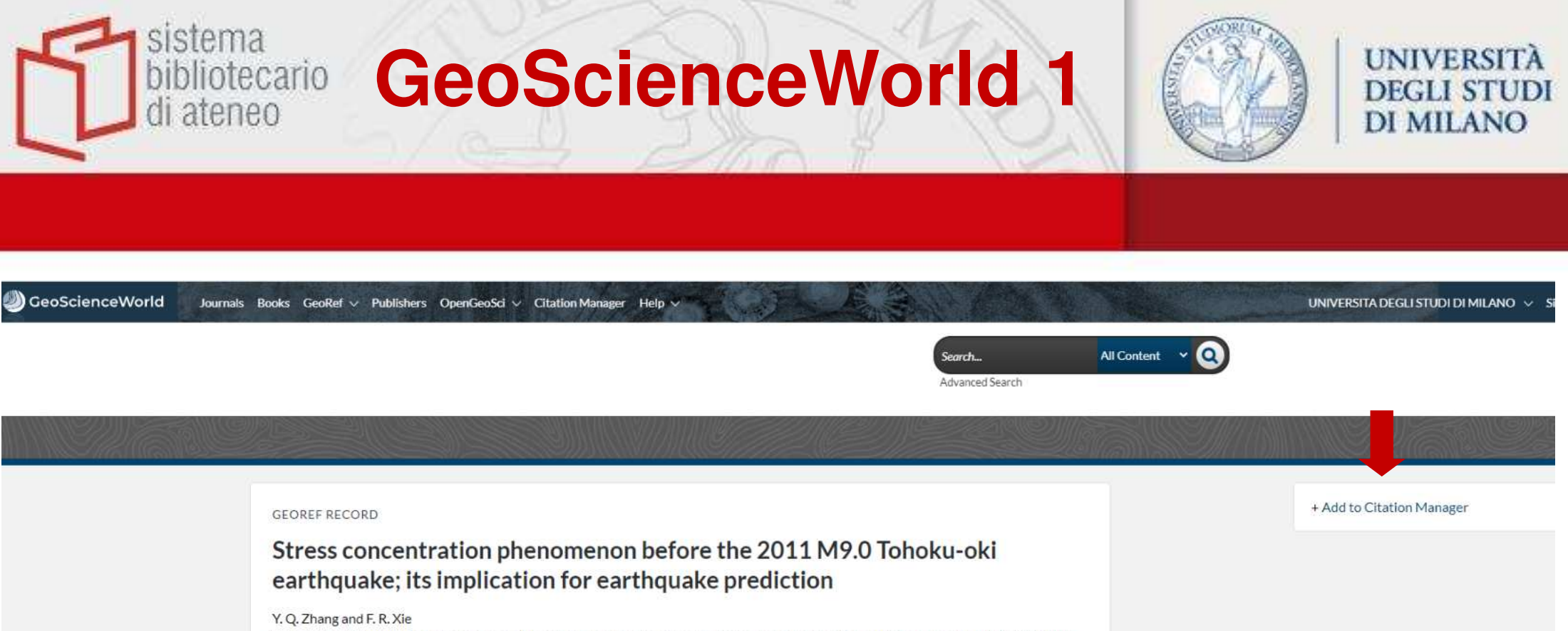

Stress concentration phenomenon before the 2011 M9.0 Tohoku-oki earthquake; its implication for earthquake prediction (in AGU 2014 fall meeting, Anonymous) American Geophysical Union Fall Meeting (December 2014) 2014

#### Abstract

According to rock mechanics, there exists a stage of stress accumulation before final failure, this kind of stage also exists in the seismogenic process, but this kind of stage always hide behind the vast seismicity data. There are 5 large eartquakes (M>7.0), generalized foreshocks,

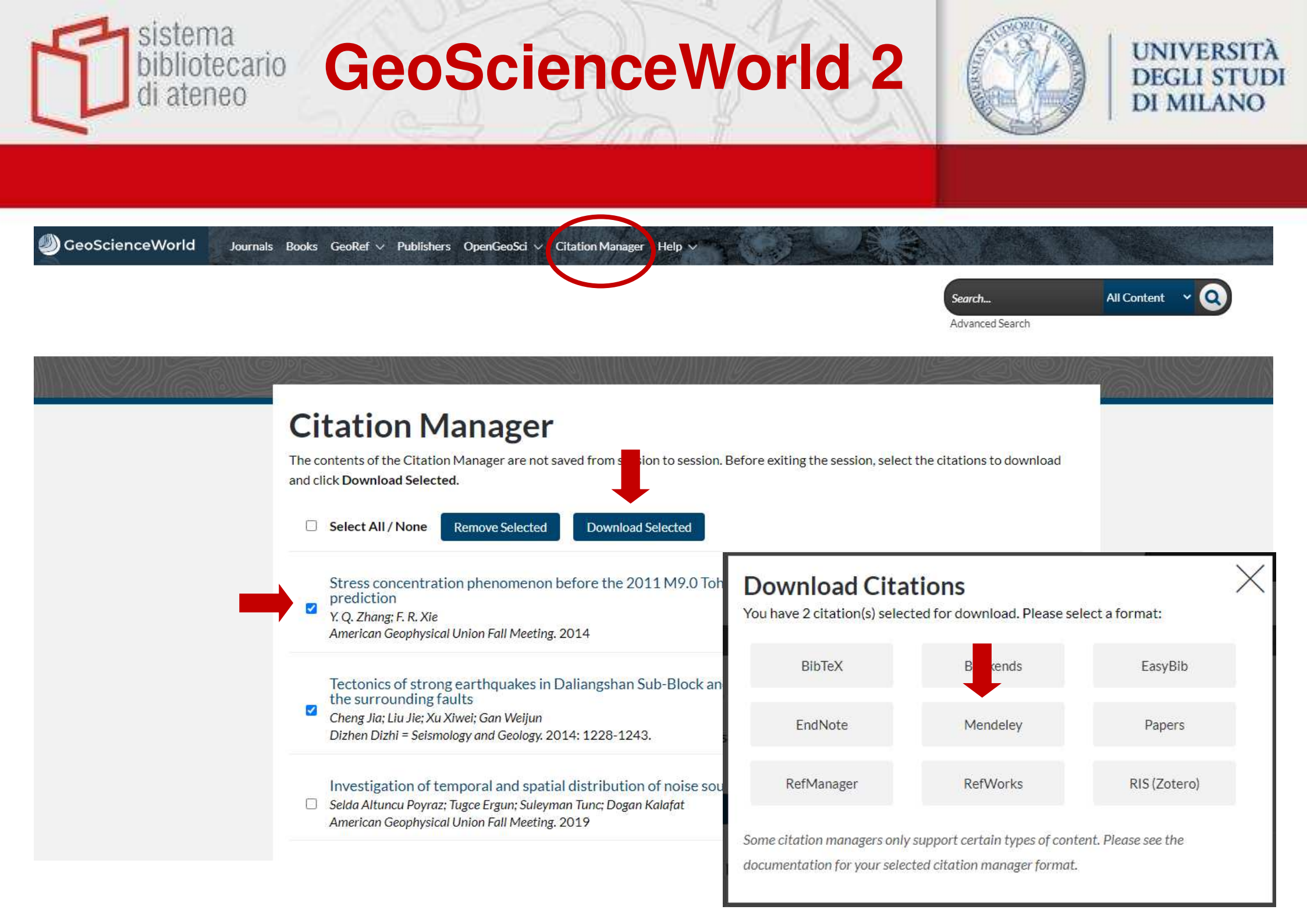

# Diblio Business Source Ultimate 1

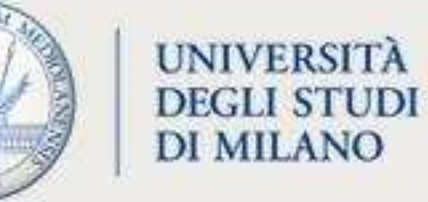

| New Search Publicatio                                                     | ons Con                | pany Information Thesaurus Cited References Mo                                                                                        | re •                                                                                               | Sig                                                                                                    | an In 📫 Folder        | Pre erence |
|---------------------------------------------------------------------------|------------------------|----------------------------------------------------------------------------------------------------|----------------------------------------------------------------------------------------------------|----------------------------------------------------------------------------------------------------|-----------------------|------------|
| EBSCOhost                                                                 | econ                   | Business Source Ultimate Choose Databases                                                                                             | Select a Field (optional) -                                                                        | Search                                                                                                    |                       |            |
|                                                                           | AND +                  |                                                                                                    | Select a Field (optional) -                                                                        | Clear (?)                                                                                                    |                       |            |
|                                                                           | AND -                  |                                                                                                    | Select a Field (optional) -                                                                        | $\oplus$ $\bigcirc$                                                                                                    |                       |            |
|                                                                           | Basic Sea<br>Did you n | rch_Advanced Search_Search History.▶<br>nean: economic growth                                                                         |                                                                                                    |                                                                                                    |                       | _          |
| Refine Results                                                            |                        | Search Results: 1 - 10 of 155,171                                                                                                    |                                                                                                    | Relevance                                                                                                    | Page Options          | ✓ Sha      |
| Current Search                                                            | ~                      | 1. Modeling Finance-Growth Nexus in                                                                                                   | MENA Region Econo                                                                                  | nies: A Panel Data Analysis.                                                                                                    |                       | <b>D</b>   |
| Proximity:<br>economy growth<br>Expanders<br>Apply equivalent<br>subjects |                        | By: Kamal, Abdelmonem Lotfy Mohamed; A<br>Subjects: Data analysis; Economic devel<br>Academic<br>Journal HTML Full Text DPF Full Text | AboElsoud, Mostafa E.; Abdella, K<br>opment; Economic expansion; Pr<br>(343KB) Strovami Vai al doc | haled. Economies. Dec2023, Vol. 11 Issue 12, p290. 18p. DOI: 10.3390/economies11120290 (2).<br>ivate sector, Cointegration; Least squares<br>umento               |                       | l          |
| Limit To                                                                  | ~                      | 2. How Does Information and Communi<br>European Union and Asia-Pacific Region                                                         | ication Technologies A                                                                             | ffect Economic Growth? A Comparative Analysis of the Economies of t                                                                                               | he                    | <b>a</b>   |
| References Available     Peer Reviewed                                    |                        | Bilgi ve İletişim Teknolojileri Ekonomik Büyü<br>Policy Researches / İktisat Politikası Araştır                                       | imeyi Nasıl Etkiler? Avrupa Birliği<br>maları Dergisi. 2024, Vol. 11 Issu                          | ve Asya Pasifik Bölgesi Ekonomileri İçin Karşılaştırmalı Bir Analiz. By: Mashadihasanlı, Tamerlan; Zülfikar, I<br>e 1, p99-114. 16p. DOI: 10.26650/JEPR1392777 🕥. | Haluk. Journal of Ecc | onomic     |
| From: To 1889 Publication 20 Date                                         | 024                    | Academic<br>Journal PDF Full Text (4.4MB)                                                                                             | chnologies; Economic developm<br>Vai al documento                                                  | ent; Generalized method of moments; European Union countries; Pacific Area; Least squares; Random effe                                                            | cts model             |            |

# bibliot Business Source Ultimate 2

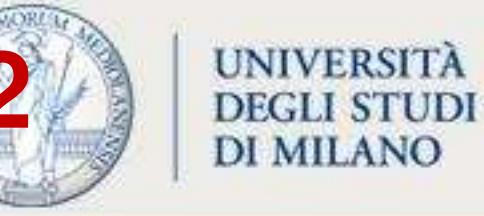

| Folder Co<br>Back To store th | ontents<br>hese items in the folder or a future session, Sign In to MyEBSCO.                                                                                                    | UNIVERSITA DEGLI STUD<br>DI MILANC                            |
|-------------------------------|----------------------------------------------------------------------------------------------------|---------------------------------------------------------------|
|                               | Articles<br>1-2 of 2<br>Page: 1                                                                                                    | Name ▼ Page Options ▼   Page Save as                          |
|                               | <ul> <li>Select / deselect all Delete Items</li> <li>Select / deselect all Delete Items</li> <li>Constant on and Communication Technologies Affect Economic Growth?</li> <li>Academic Asia-Pacific Region.</li> <li>Bilgi ve İletişim Teknolojileri Ekonomik Büyümeyi Nasıl Etkiler? Avrupa Birliği ve Asya Pasifik Bölgesi Ekonomii<br/>Policy Researches / İktisat Politikası Araştırmaları Dergisi. 2024, Vol. 11 Issue 1, p99-114. 16p. DOI: 10.26650</li> <li>Subjects: Information &amp; communication technologies; Economic development; Generalized method of moment</li> <li>PDF Full Text (4.4MB) Strovami Vai al documento</li> </ul>                                                                                                    | A Comparative Analysis of the Economies of the European Union |
|                               | <ul> <li>Save</li> <li>Save</li> <li< td=""><td>Save citations to a file formatted for:</td></li<></ul> | Save citations to a file formatted for:                       |

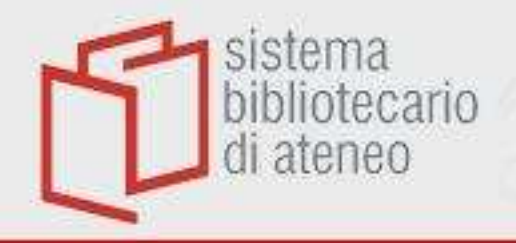

## Pubmed

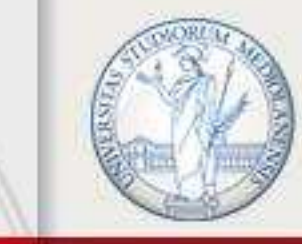

#### UNIVERSITÀ DEGLI STUDI DI MILANO

#### E' possibile usare Citavi Picker oppure «Send to: Citation manager»

| NIH National Library of Medicine<br>National Center for Biotechnology Inform | nation                                                                                                    |                                                                                                    | Log in                                                               |
|------------------------------------------------------------------------------|----------------------------------------------------------------------------------------------------|----------------------------------------------------------------------------------------------------|----------------------------------------------------------------------|
| Pub Med.gov                                                                  | blood transfusion<br>Advanced Create alert Create RSS<br>Save Email Send to                                                                                                    | Sorted by: Best match                                                                                                    | Search<br>User Guide<br>Display options                              |
| MY NOBE FILTERS                                                              | 152,468 r<br>Clipboard<br>My Bibliography<br>1<br>Collections<br>Cite<br>Citation manager<br>A sate supply of <b>blood</b> and<br>essential for medical service<br>low- or medium-income co | aches for <b>Blood Transfusion</b> in the Developing<br>(M. Bates I.<br>Am. 2016 Apr:30(2):477-95. doi: 10.1016/j.hoc.2015.11.011<br>(M. Bates I.<br>Am. 2016 Apr:30(2):477-95. doi: 10.1016/j.hoc.2015.11.011<br>(M. Bates I.<br>Am. 2016 Apr:30(2):477-95. doi: 10.1016/j.hoc.2015.11.011<br>(M. Bates I.<br>Am. 2016 Apr:30(2):477-95. doi: 10.1016/j.hoc.2015.11.011 | ) Countries.<br>).<br>of <b>blood</b> are<br><b>sion</b> services in |
| Abstract<br>Free full text<br>Full text                                      | Blood transfusion.         2       Mollison PL, Engelfriet P.         Cite       Semin Hematol. 1999 Oct:         PMID: 10595754 ③         Blood transfusion became                         | 36(4 Suppl 7):48-58.                                                                                                    | scovery in 1900 of 📃 Feedbac                                         |

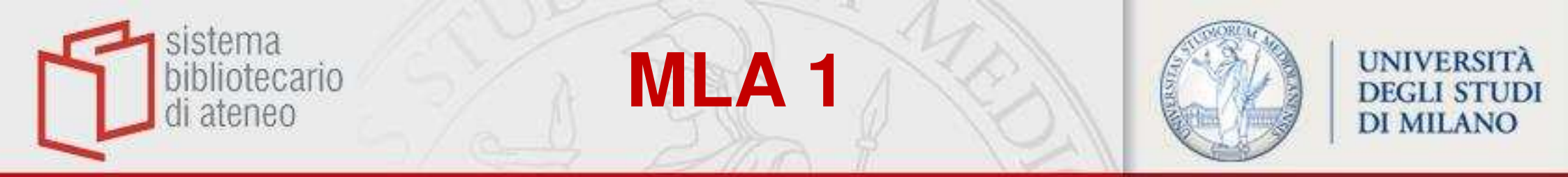

| New Search Th                                  | nesaurus ML             | A Directory of Period    | icals Names as Subjects                                                            | More +                                                                              | Sign In 🚔 Fold                                  | Preferences     | Languages • Help E                                                            | xit |
|------------------------------------------------|-------------------------|--------------------------|------------------------------------------------------------------------------------|-------------------------------------------------------------------------------------|-------------------------------------------------|-----------------|-------------------------------------------------------------------------------|-----|
| Se Se                                          | arching: MLA in         | ternational Bibliogr     | aphy Choose Databases                                                              |                                                                                     | 21 15                                           |                 | UNIVERSITA DEGLI STU                                                          |     |
| EBSCOhost                                      | epistemolog             | ду                       |                                                                                    | Select a Field (optional)                                                           | Search                                          |                 | DIMILA                                                                        | NU  |
| A                                              | ND +                    |                          |                                                                                    | Select a Field (optional) -                                                         | Clear ?                                         |                 |                                                                               |     |
| A                                              | ND -                    |                          |                                                                                    | Select a Field (optional) -                                                         |                                                 |                 |                                                                               |     |
| Ва                                             | sic Search Ad           | lvanced Search Sea       | Irch History )                                                                     |                                                                                     | -20                                             |                 |                                                                               |     |
| « Refine Resu                                  | Its                     | Search Resul             | ts: 1 - 10 of 3,411                                                                | Relevance •                                                                         | Page Options •                                  | 🔁 Sha           | Folder has items                                                              | >   |
| Current Searc<br>Boolean/Phras<br>epistemology | h ×                     | 1<br>Academic<br>Journal | Fanciful Poetics and<br>Margaret Cavendish<br>By: Hock, Jessie; Studies in P       | Skeptical Epistemolo<br>'s Poems and Fancies<br>hilology, 2018 Fall, 115 (4): 766-8 | <b>ogy in</b><br>102. (Journal Article)         |                 | <ul> <li>Fanciful Poetics and<br/>Skep</li> <li>Go to: Folder View</li> </ul> |     |
|                                                | ب<br>م                  |                          | Cavendish, Margaret, Duchese<br>Natura                                             | s of Newcastle; Poems and Fanci                                                     | es; poetry; Lucretius                           | ; De Rerum      |                                                                               |     |
| Exclude Dissel     Scholarly (Pee     Journals | rtations<br>r Reviewed) |                          | Strovam Vai al document                                                            | to                                                                                  |                                                 |                 |                                                                               |     |
| 1923 Publication I                             | Date 2018               | 2                        | 'Fairest Observers' a<br>Sites of <b>Epistemolo</b>                                | and 'Restless Watcher<br>gy in Frances Burney'                                      | s': Contested<br>'s Camilla                     | De print        | t, e-mail, or save multiple items                                             |     |
| Show More<br>Source Types                      | *                       | Academic<br>Journal      | By: Pond, Kristen; Studies in th<br>Subjects: 1700-1799; realism<br>Camilla; novel | he Novel, 2018 Fall; 50 (3): 315-3<br>; social criticism; <b>epistemology</b> ; l   | 35. (Journal Article)<br>English literature; Bu | irney, Frances; |                                                                               |     |
| All Results                                    |                         |                          | Øtrovami Vai al document                                                           | to 🧩 PlumX Metrics                                                                  |                                                 |                 |                                                                               |     |

http://web.a.ebscohost.com/ehost/resultsadvanced?vid=2&sid=e7b46f68-be31-45ac-8fcf-747c8880ef6e%40sessionmgr4008&bquery=epistemology&bdata=JmRiPW16aCZ0eXBIPTEmc2/0ZT1laG9zdC1saXZI#

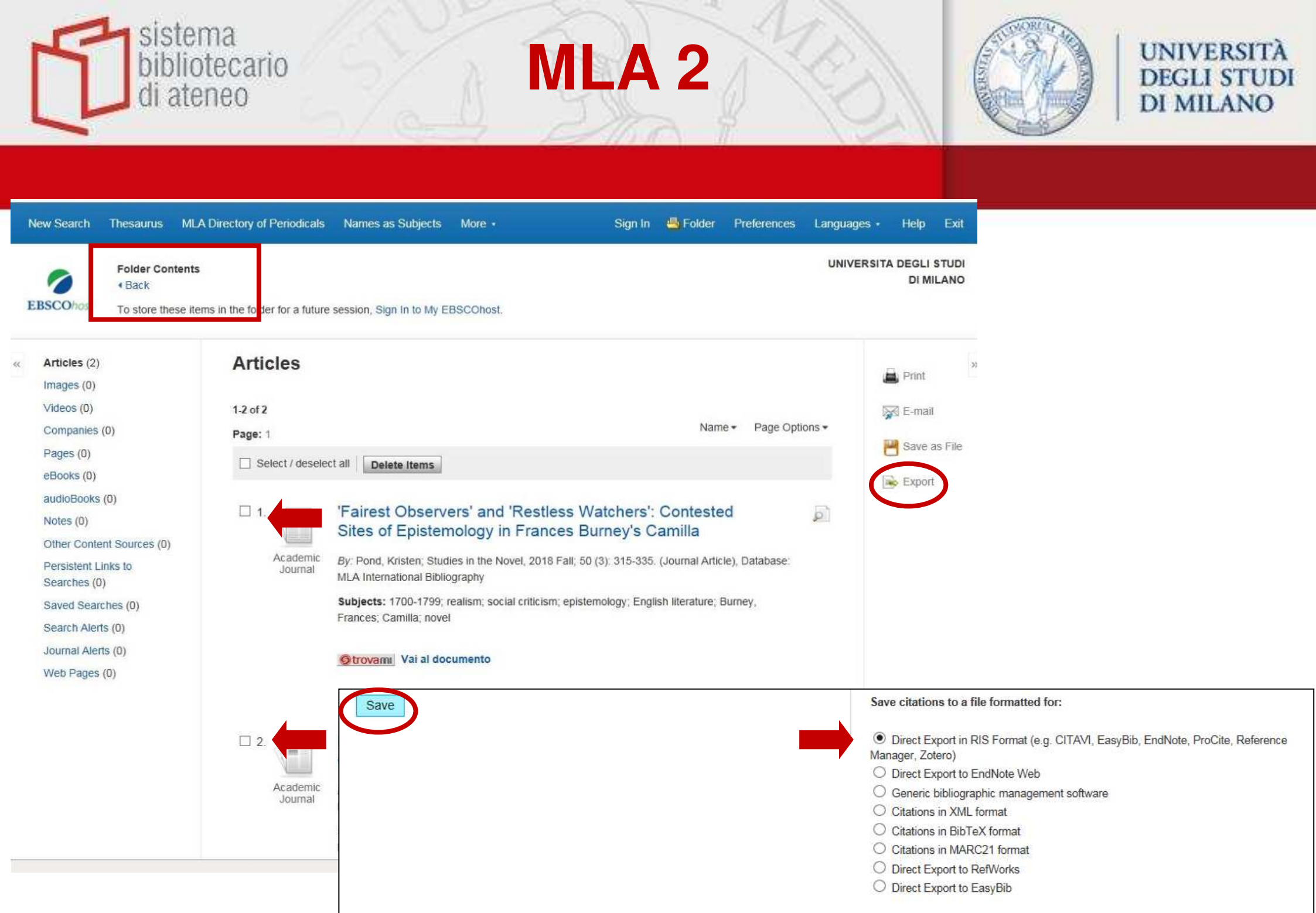

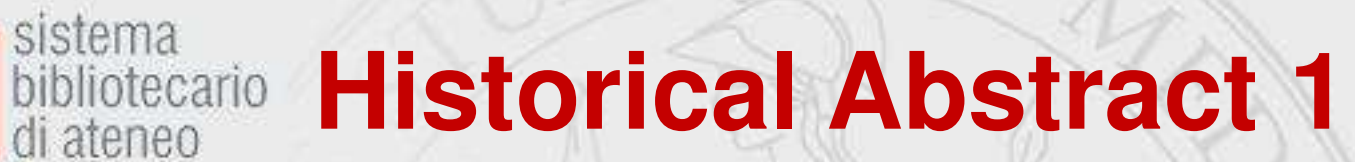

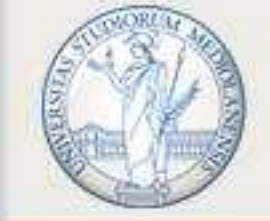

UNIVERSITÀ **DEGLI STUDI DI MILANO** 

| New Search                                           | Cited Refere              | nces CLIO Notes I                                     | ndexes                                                                                  |                                                       | Sign / 🚢                   | Folder Preferences | Languages •            | Help         | Exit |
|------------------------------------------------------|---------------------------|-------------------------------------------------------|-----------------------------------------------------------------------------------------|-------------------------------------------------------|----------------------------|--------------------|------------------------|--------------|------|
| -                                                    | Searching: I              | Historical Abstracts   Choose                         | se Databases                                                                            |                                                       |                            |                    | UNIVERSITA DE          | GLI STUD     | N DI |
| EBSCOhost                                            | womens                    | rights                                                | Select a Field (optional) -                                                             | Search Clear 🕜                                        |                            |                    |                        | MILA         | INO  |
|                                                      | AND 🗸                     |                                                       | Select a Field (optional) -                                                             |                                                       |                            |                    |                        |              |      |
|                                                      | AND 🗸                     |                                                       | Select a Field (optional) -                                                             | $\oplus \oplus$                                       |                            |                    |                        |              |      |
|                                                      | Basic Searc<br>Results ma | h Advanced Search Sea<br>y also be available for: won | rch History ▶<br>nen's rights                                                           |                                                       |                            | _                  |                        |              |      |
| Refine Res                                           | sults                     | Search R                                              | Results: 1 - 10 of 2,449                                                                | Relevance -                                           | Page Options -             | C Share            | Folder has ite         | ms           | »    |
| Current Sea                                          | irch                      | 1. TRANS                                              | CULTURAL ENCOUNTERS: I<br>Interventions in the Ottoman E                                | Discourses on Women's                                 | Rights and<br>tey from the | 🔁 الع              | C TRANSCUL<br>ENCOUNTE | TURAL<br>RS: |      |
| Boolean/Phi<br>womens rights                         | rase:<br>s                | Mid- Nine                                             | By: Kanner, Efi. Journal of Women's Histo<br>1939.                                      | Period.<br>ny. Fall2016, Vol. 28 Issue 3, p66-92      | . 27p. Historical Per      | riod: 1839 to      | Plum Print +           | lew          |      |
| Limit To                                             |                           | <ul> <li>Academic<br/>Journal</li> </ul>              | Subjects: WOMEN'S rights; FEMINISM -<br>Greece; NATIONALISM<br>Cited References: (101)  | - Turkey, TURKEY History Otton                        | nan Empire, 1288-1         | 918; WOMEN         |                        |              |      |
| Linked Full                                          | Text<br>Available         |                                                       | Strovami Vai al documento                                                               |                                                       |                            |                    |                        |              |      |
| Peer Review     1951 Publica                         | wed                       | 2. Citizens<br>nationality                            | s of empire and nation: Austral<br>y <b>rights</b> 1910s–1930s.                         | ian <mark>women</mark> 's quest for ir                | ndependent                 | De print e         | -mail or save multir   | nle items    |      |
| •                                                    |                           |                                                       | By: Mercer, Harriet J. History Australia. Jur<br>1930. DOI: 10.1080/14490854.2016.11859 | n2016, Vol. 13 Issue 2, p213-227. 15<br>398.          | p. Historical Period       | ca 1910 to ca      | e man, or sove many    | inc licenty  |      |
| Show More                                            |                           | Academic                                              | Subjects: FEMINISM Australia; WOME                                                      | N'S rights Australia, CITIZENSHIF                     | 9 Australia                |                    |                        |              |      |
| Source Type:                                         | s                         | Journal                                               | Strovami Vai al documento                                                               |                                                       |                            |                    |                        |              |      |
| All Results Academic J Magazines                     | Journals (2,116<br>(108)  | 3. Islamic<br>Legal Pra<br>Human R                    | Law, Secular Law, and Societ<br>actices in the Netherlands and t<br>tights.             | al Norms: The Recognition the Protection of Muslim    | on of Islamic<br>Women's   |                    |                        |              |      |
| <ul> <li>Books (48)</li> <li>Dissertation</li> </ul> | ns (23)                   |                                                       | By: De Kroon, Eefje. Journal of Muslim Mir<br>1981 to 2012. DOI: 10.1080/13602004.201   | nority Affairs. Jun2016, Vol. 36 Issue<br>16.1180887. | 2, p153-183. 31p. ł        | listorical Period: |                        |              |      |
| Conference                                           | Papers (16)               | Academic                                              | Subjects: NETHERLANDS; ISLAMIC law;<br>religion                                         | MUSLIM women; WOMEN'S rights                          | s; GENDER inequal          | ity; FREEDOM of    |                        |              | ~    |

di ateneo

~

### **Historical Abstract 2**

sistema bibliotecario

di ateneo

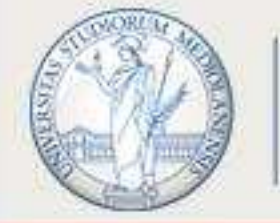

| New Search                                                                                                    | Cited References                                                                    | CLIO Notes                                                                    | Indexes                                                                                                    |                                                                                                    | Sigr                                                                                                    | n In 😬 Folder                                                                                                    | Preferences                                                                                     | Languages  | • Help                                                                                                    | Exit                                      |
|----------------------------------------------------------------------------------------------------|-------------------------------------------------------------------------------------|-------------------------------------------------------------------------------|----------------------------------------------------------------------------------------------------|----------------------------------------------------------------------------------------------------|----------------------------------------------------------------------------------------------------|----------------------------------------------------------------------------------------------------|-------------------------------------------------------------------------------------------------|------------|----------------------------------------------------------------------------------------------------|-------------------------------------------|
| EBSCOhos                                                                                                    | Folder Contents                                                                     | in the folder for :                                                           | future session, Sign                                                                                                    | In to My EBSCOhost.                                                                                                    |                                                                                                    |                                                                                                    |                                                                                                 | UNIVERSITA | degli studi<br>Milan                                                                                                    | DI<br>NO                                  |
| <ul> <li>Articles (2<br/>Images (0)<br/>Videos (0)<br/>Companie:<br/>Pages (0)<br/>eBooks (0)<br/>audioBook<br/>Notes (0)<br/>Other Conl<br/>Persistent<br/>Searches (<br/>Saved Sea<br/>Search Ale<br/>Journal Ale<br/>Web Page</li> </ul> | )<br>s (0)<br>tent Sources (0)<br>Links to<br>0)<br>trches (0)<br>trts (0)<br>s (0) | Articles<br>1.2 of 2<br>Page: 1<br>☑ Selec<br>☑ 1.<br>rig<br>☑<br>2.<br>Incer | t / deselect all<br>of emp<br>ts 1910s–1930<br>Journal By: Mer<br>DOI: 10<br>Subject<br>Subject<br>Subjec | elete Items<br>ire and nation: Australian v<br>Os.<br>rcer, Harriet J. History Australia. Jun201<br>1080/14490854.2016.1185998., Datat<br>ts: FEMINISM – Australia; WOMEN'S ri<br>vami Vai al documento<br>RAL ENCOUNTERS: Discu<br>re Ottoman Empire, Greece<br>erwar Period.<br>Iner, Efi. Journal of Women's History. Fa<br>se: Historical Abstracts<br>ts: Australia States<br>ts: Australia States<br>ts: Australia States<br>ts: Australia States<br>ts: Australia States<br>ts: Australia States<br>ts: Australia States<br>Save | women's quest for inde<br>6, Vol. 13 Issue 2, p213-227. 15p.<br>base: Historical Abstracts<br>ights Australia; CITIZENSHIP<br>ourses on Women's Ri<br>e, and Turkey from the<br>all2016, Vol. 28 Issue 3, p66-92. 2<br>key: TURKEY History Ottomar | Name +<br>Pendent nation<br>Historical Period: c<br>Australia<br>ights and Fen<br>Mid- Ninetee<br>7p. Historical Period<br>n Empire. 1288-191 | Page Options onality a 1910 to ca 193 a 1910 to ca 193 a 1910 to ca 193 b 1939 to 1939. b WOMEN | 30.        | Print Contemporate Print Print | »<br>e                                    |
|                                                                                                    |                                                                                     | 1-2 of 2<br>Page: 1                                                           | Mobile Site                                                                                                    |                                                                                                    |                                                                                                    |                                                                                                    |                                                                                                 |            | Manage<br>O Dir<br>O Ge<br>O Cit                                                                                                    | er, Zot<br>rect Ex<br>eneric t<br>tations |
| TOP OF Ege                                                                                                    |                                                                                     |                                                                               |                                                                                                    |                                                                                                    |                                                                                                    |                                                                                                    |                                                                                                 |            | Cit<br>Dir<br>Dir                                                                                                    | rect Ex<br>rect Ex<br>rect Ex             |

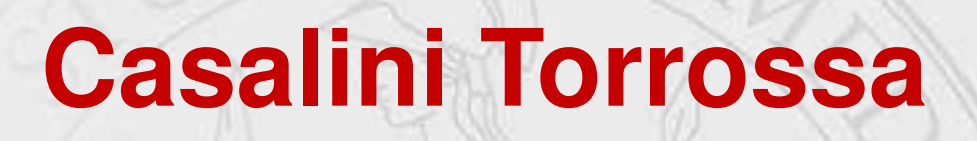

sistema bibliotecario

di ateneo

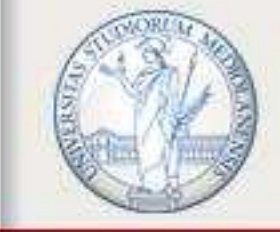

| dante                 | Q                     |                                              | <u>Ricerca</u>                | <u>avanzata</u>                | <u>Naviga per</u>              | <u>materia</u>   <u>N</u>    | <u>laviga per edito</u>             |
|-----------------------|-----------------------|----------------------------------------------|-------------------------------|--------------------------------|--------------------------------|------------------------------|-------------------------------------|
| Ricerca >> dante X    |                       |                                              | Trovati 1                     | <b>15027</b> elementi          | in ordine di 🛧                 | Rilevanza                    | e f                                 |
| Pagina 1 di 301 50 🛊  | Seleziona Tutti       | Citazione                                    |                               |                                |                                |                              |                                     |
|                       |                       | þante : le<br>gems in the                    | gemme nella [<br>Divine Comed | )ivina Commed<br>dy : gemmolog | ia : consider<br>ical consider | azioni gemmo<br>ations / But | logiche = Dante<br>ini, Enrico, 194 |
| TIPO DI DOCUMENTO     | Risultati della ricer | Ca author; But<br>Bretschneid                | ini, Flavio,<br>er, 2021 - 81 | author; Buti                   | ni, Enrico, 1<br>ISBN: 978889  | .940 Roma<br>1322098 - Pe    | : "L'Erma" di<br>rmalink:           |
| A Articolo (10400)    |                       | http://digi                                  | tal.casalini.                 | it/978889132                   | 2098 - Casali                  | ni id: 50507.                | 92                                  |
| F Fascicolo (3619)    | Buti                  | ini.                                         |                               |                                |                                |                              |                                     |
| EB E-book (528)       |                       | m                                            |                               |                                |                                |                              |                                     |
| C Capitolo (478)      | ge                    | m                                            |                               |                                |                                |                              |                                     |
| T Rivista (2)         |                       | PI Permalink                                 | casalini it/978               | 8891322098                     |                                |                              |                                     |
|                       |                       | Treput or Break                              | 0000111110 070                | 0001022000                     |                                |                              |                                     |
| FORMATO DEL FILE      | - 99                  | Esporta su                                   |                               |                                |                                |                              |                                     |
| pdf (15023)           | WORKSPACE CITA        | RefWorks                                     | EndNote                       | MINDELEY                       | Zotero                         | Αι-μαιου Π                   | \Xi actory stalls ingense           |
| <u>epub (2)</u>       |                       |                                              |                               |                                | DIDT-V                         |                              |                                     |
|                       | Da                    | BibDeet                                      | Biblioscape                   | BibSonomy                      | DIRIEY                         | Bibus                        | Beckends                            |
|                       |                       | 111                                          |                               | Connotea                       | Name                           | SE labRef                    | lumper 2.0                          |
| ANNO DI PUBBLICAZIONE | DANTE                 | PI CITAV                                     |                               | ~                              |                                |                              |                                     |
| ANNO DI PUBBLICAZIONE |                       | PI CItavi                                    |                               |                                |                                |                              |                                     |
| ANNO DI PUBBLICAZIONE |                       | PI CITAVI                                    | Papers                        | pro times to apply see         | 😻 qiqqa                        | 1 refbase.org                | RefDB                               |
| ANNO DI PUBBLICAZIONE |                       | PI CĮtavi<br>KBIDTEX                         | ( Papers                      | Die Tome & Groupet wee         | 😻 qiqqa                        | refbase.org                  | RefDB                               |
| ANNO DI PUBBLICAZIONE |                       | PI CĮtavi<br>KBibTeX<br>Reference<br>Manager | Papers                        | Scholar's Aid                  | 😻 qiqqa<br>SciRef              | refbase.org                  | RefDB<br>uilindx4                   |
| ANNO DI PUBBLICAZIONE |                       | PI CITAVI<br>KBibTeX<br>Reference<br>Manager | Papers                        | Scholar s Aid                  | ॐ qiqqa<br>SciRef              | refbase.org                  | RefDB<br>uilindu4                   |

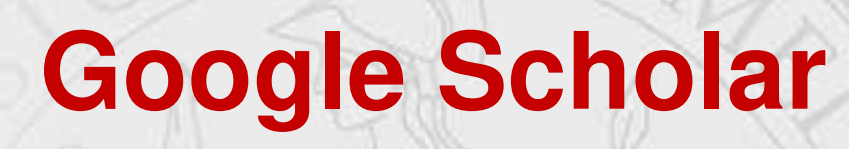

sistema bibliotecario

di ateneo

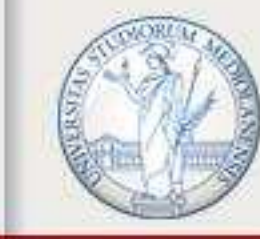

| = | Google Scholar                                                                                                    | vitamin c antioxidant                                                                                                    | م ACCEDI                                                                                                    |   |
|---|----------------------------------------------------------------------------------------------------|----------------------------------------------------------------------------------------------------|----------------------------------------------------------------------------------------------------|---|
| • | Articoli                                                                                                    | Circa 1.530.000 risultati (0,08 sec)                                                                                                    | Il mio profilo 🛛 🔺 La mia biblioteca                                                                                                    |   |
|   | In qualsiasi momento<br>Dal 2017<br>Dal 2016<br>Dal 2013<br>Intervallo specifico<br>Ordina per pertinenza<br>Ordina per data<br>Qualsiasi lingua<br>Pagine in Italiano<br>✓ includi brevetti<br>✓ includi citazioni | Suggerimento: Cerca risultati solo in Italiano . Puoi specificare la lingua di ricerca su<br>Commentary: vitamin C: antioxidant or pro-oxidant in vivo?<br>B Halliwell - Free radical research, 1996 - Taylor & Francis<br>COMMENTARY Vitamin C: Antioxidant or Pro-Oxidant In Vivo? BARRY HALLIN<br>the validity of such hydrocarbon measurements as an index of lipid peroxidation has<br>been q~estioned!",~11. Vitamin C intake (in the range 150-900 mg/kg diet) did not a<br>☆ 99 Citato da 571 Articoli correlati Tutte e 6 le versioni Web of Science: 3<br>Vitamin C as an antioxidant: evaluation of its role in disease<br>P.Eck, O Kwon, JH Lee, S Chen, C Corpe Journal of the, 2003 - Taylo<br>Vitamin C in humans must be ingested for survival. Vitamin C is an electron do<br>property accounts for all its known functions. As an electron donor, vitamin C is<br>succer-soluble antioxidant in humans. Antioxidant effects of vitamin C have be<br>o 99 Citato da 1252 Articoli correlati Tutte e 9 le versioni Web of Science<br>Math, CF Formey, A Martin Journal of agricultural and, 1999 - ACS Publ<br>Fresh strawberries (Fragaria× ananassa Duch.), raspberries (Rubus idaeus Micr<br>highbush blueberries (Vaccinium corymbosum L.), and lowbush blueberries (Va<br>angustifolium Aiton) were stored at 0, 10, 20, and 30° C for up to 8 days to deter<br>☆ 99 Citato da 1009 Articoli correlati Tutte e 9 le versioni Web of Science<br>A store of a 1009 Articoli correlati Tutte e 9 le versioni Web of Science<br>% 99 Citato da 1009 Articoli correlati Tutte e 9 le versioni Web of Science<br>% 99 Citato da 1009 Articoli correlati Tutte e 9 le versioni Web of Science<br>% 99 Citato da 1009 Articoli correlati Tutte e 9 le versioni Web of Science<br>% 99 Citato da 1009 Articoli correlati Tutte e 9 le versioni Web of Science<br>% 99 Citato da 1009 Articoli correlati Tutte e 9 le versioni Web of Science<br>% 99 Citato da 1009 Articoli correlati Tutte e 9 le versioni Web of Science<br>% 99 Citato da 1009 Articoli correlati Tutte e 9 le versioni Web of Science<br>% 99 Citato da 1009 Articoli | <ul> <li>Impostazioni Scholar.</li> <li>VELL Unfortunately, repeatedly ppear to affect 54 ≫</li> <li>Cita</li> <li>MLA Padayatty, Sebastian J., et al. "Vitamin C as an antioxidant: evaluation of its role in disease prevention." Journal of the American college of Nutrition 22.1 (2003): 18-35.</li> <li>APA Padayatty, S. J., Katz, A., Wang, Y., Eck, P., Kwon, O., Lee, J. H., &amp; Levine, M. (2003). Vitamin C as an antioxidant: evaluation of its role in disease prevention. Journal of the American college of Nutrition, 22(1), 18-35.</li> <li>ISO 690 PADAYATTY, Sebastian J., et al. Vitamin C as an antioxidant evaluation of its role in disease prevention. Journal of the American college of Nutrition, 2003, 22.1: 1035.</li> </ul> | × |
|   |                                                                                                    |                                                                                                    | Distort Endnote Reiman Reimond                                                                                                    |   |

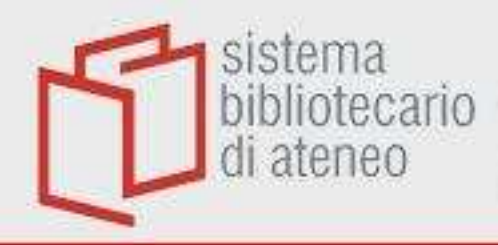

## Minerva

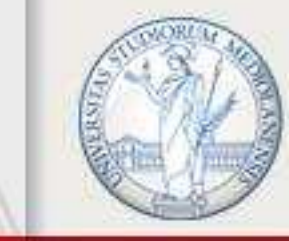

UNIVERSITÀ DEGLI STUDI DI MILANO

#### Entrare nel record

|                   |                |                                                                         |                                                                         |    | S |  |  |
|-------------------|----------------|-------------------------------------------------------------------------|-------------------------------------------------------------------------|----|---|--|--|
|                   | TOP            | < TORNA ALLE LOCAL                                                      | LIZZAZIONI                                                              |    |   |  |  |
| 0.875.951.09125   | INVIA A        | LOCALIZZAZIONE DELLE COPIE                                              |                                                                         |    |   |  |  |
|                   |                | Biblioteca di Scienze della storia e della documentazione storica       |                                                                         |    |   |  |  |
|                   | LO TROVI IN    | Non in biblioteca , Scienze storia 10L. 04.E. 0980                      |                                                                         |    |   |  |  |
|                   | DETTAGLI       | In prestito - In ritardo da 01/09/2020 23:59:59 CEST (0 richieste) 1 v. |                                                                         |    |   |  |  |
|                   | SCORRI VIRTUAL | *                                                                       |                                                                         |    |   |  |  |
|                   | LINK           | 1                                                                       |                                                                         |    |   |  |  |
|                   |                |                                                                         |                                                                         |    |   |  |  |
|                   | (              | Dettagli                                                                |                                                                         |    |   |  |  |
|                   |                | Dettagn                                                                 |                                                                         |    |   |  |  |
| X                 |                | Titolo                                                                  | Il formaggio e i vermi : il cosmo di un mugnaio del '500 / Carlo Ginzbu | rg |   |  |  |
| ×                 |                | Luogo e editore                                                         | Milano : Adelphi                                                        |    |   |  |  |
| 1.6.1 1.9.        |                | Data di pubblicazione                                                   | 2019                                                                    |    |   |  |  |
| /                 |                | Descrizione fisica                                                      | XXXVIII, 231 p.; 22 cm                                                  |    |   |  |  |
| Alexandre and the |                | Identificativo                                                          | ISBN: 978-88-459-3411-7                                                 |    |   |  |  |
| Sector 1          |                | Collana/Serie                                                           | L'oceano delle storie . 24 >                                            |    |   |  |  |
|                   |                | Autore                                                                  | Ginzburg, Carlo <autore></autore>                                       |    |   |  |  |
| ins per           |                | Ente                                                                    | Adelphi Edizioni <editore> &gt;</editore>                               |    |   |  |  |
|                   |                | Titolo uniforme                                                         | Il formaggio e i vermi. >                                               |    |   |  |  |
| рочьш             |                | Lingua                                                                  | Italiano                                                                |    |   |  |  |
| CLOSEPHILE        |                |                                                                         |                                                                         |    |   |  |  |
| In change in the  |                | Scorri virtualment                                                      | e                                                                       |    |   |  |  |